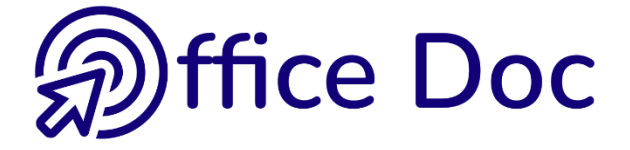

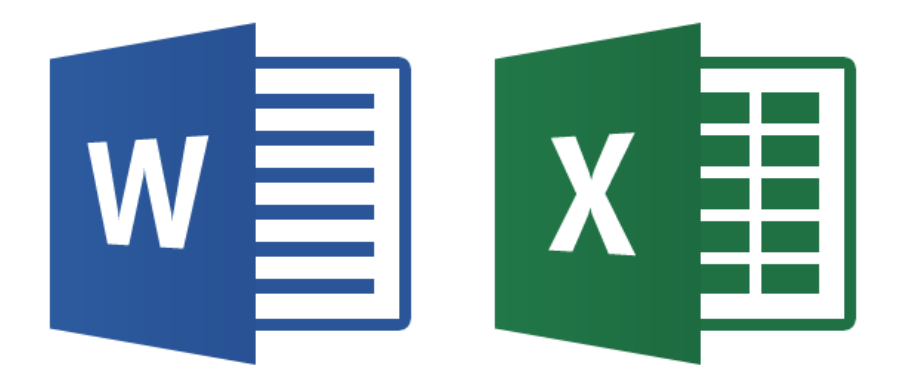

# MS-OFFICE 2013 WORD & EXCEL

Version française

Outils graphiques (images, formes, liens DDE ou OLE ...)

#### © Office Doc

#### Place Longemale 2B - CH-1262 Eysins - www.office-doc.ch

*Conditions de vente ou d'utilisation : l'acheteur peut imprimer le contenu des fichiers sans aucune restriction de quantité ou de temps mais uniquement dans le cadre interne de la société. Il peut installer le fichier PDF sur l'intranet de celle-ci. L'achat ne donne pas le droit de distribution ou de revente à des tiers. Seule l'utilisation intra-entreprise est permise. La retouche de texte pour les fichiers PDF est permise (ajout d'un logo par exemple) pour autant que les retouches ne dénaturent pas le texte d'origine et ne fassent pas disparaître le nom de la société et de l'auteur.* 

La modification du fichier source .docx est permise. Vous pouvez réorganiser les chapitres, en supprimer ou en ajouter, insérer des copies d'écran de votre environnement. Néanmoins le nom de la société et son auteur doivent impérativement figurer dans le document et les modifications ne doivent pas dénaturer le contenu du fichier source.

# Table des matières

| GÉ | NÉRALITÉS GRAPHIQUES                                                                                                    |
|----|----------------------------------------------------------------------------------------------------|
| 1  | Les images produites par les appareils de photo       7         1.1       Le nombre de pixels donné par votre appareil de photo       7         1.2       Les fichiers informatiques créés par un appareil de photo       7         1.3       Taille et poids du fichier       8         1.3.1       Insertion dans Office (Word, Excel ou PowerPoint)       8         1.3.2       Diminuer le poids dans Office (Word, Excel ou PowerPoint)       8         1.3.3       Solution idéale       8 |
| 2  | Qu'est-ce que le format d'images GIF et PNG9                                                                                                    |
| 3  | Les images vectorielles9                                                                                                    |
| GÉ | NÉRALITÉS BUREAUTIQUES11                                                                                                    |
| 1  | Word : les liens entre l'objet graphique et le texte sur la page       13         1.1       La couche texte, la couche objets dans Word et les règles de positionnement des objets qui en découlent       13         1.2       Caractéristiques et gestion du mode flottant       13         1.2.1       Rendre un objet flottant : placement et habillage du texte       14         1.2.2       Le rôle de l'ancre       16         1.2.3       Paramètres d'habillage par défaut       17      |
| 2  | Excel : les liens entre l'objet graphique et les cellules sous-jacentes                                                                                                    |
| 3  | Excel : impression et verrouillage (protection)       19         3.1 Impression       19         3.2 Verrouillage de l'objet et/ou du texte lors d'une protection       19                                                                                                    |
| IM | AGES ET CLIPARTS                                                                                                    |
| 1  | Insérer un fichier image23                                                                                                    |
| 2  | Insertion d'une image24                                                                                                    |
| 3  | Insertion d'une vidéo (info : pour Word et PowerPoint mais pas dans Excel)25                                                                                                    |
| 4  | Windows 7 : la notion de bibliothèque26                                                                                                    |
| 5  | Image créée par une capture d'écran26                                                                                                    |
| 6  | Gestion : manipulations avec la souris27                                                                                                    |
| 7  | Travail de l'image                                                                                                    |

|    | 7.2   | Le groupe STYLES D'IMAGES                                                         | 32<br>32 |
|----|-------|-----------------------------------------------------------------------------------|----------|
|    |       | 7.2.2 Bordure de l'image et Effets des images                                     | 32       |
|    | 73    | Le groupe ORGANISER                                                               | 32<br>33 |
|    | 7.5   | 7.3.1 Avancer/Reculer                                                             | 33       |
|    |       | 7.3.2 Volet Sélection                                                             | 34       |
|    |       | 7.3.3 Aligner                                                                     | 34       |
|    |       | 7.3.4 Grouper                                                                     | 36       |
|    |       | 7.3.5 Rotation                                                                    | 36       |
|    | 7.4   | Le groupe TAILLE                                                                  | 37       |
| LE | S GR/ | APHIQUES SMARTART                                                                 | 39       |
| 1  | Insé  | rer un SmartArt                                                                   | 41       |
| 2  | Gest  | tion : manipulations avec la souris                                               | 42       |
| 3  | Ong   | let CRÉATION                                                                      | 42       |
|    | 3.1   | Le groupe CRÉER UN GRAPHIQUE : ajouter une forme, une puce, changer la dispositio | n,       |
|    |       | le côté des formes                                                                | 42       |
|    | 3.2   | Les groupes DISPOSITIONS et STYLES SMARTART                                       | 43       |
|    | 3.3   | Le groupe RÉTABLIR                                                                | 43       |
| 4  | Ona   |                                                                                   | 44       |
| •  | 4.1   | Le groupe FORMES : travailler chaque forme séparément                             | 44       |
|    | 4.2   | Le groupe STYLES DE FORMES : couleurs, remplissage, bordures                      | 44       |
|    | 4.3   | Le groupe STYLES WORDART : effets appliqués aux textes des formes                 | 45       |
|    | 4.4   | Le groupe ORGANISER : premier/arrière-plan, alignement, rotation                  | 45       |
|    | 4.5   | Le groupe TAILLE                                                                  | 45       |
|    |       |                                                                                   |          |
| FO | RMES  | S DESSINÉES ET ZONE DE DESSIN                                                     | 47       |
| 1  | Insé  | rer une forme dessinée                                                            | 49       |
| •  | 1.1   | Création de la forme automatique                                                  | 49       |
|    |       | 1.1.1 Dessiner des formes réquières (carrés, ronds)                               | 49       |
|    |       | 1.1.2 Dessiner depuis le centre vers l'extérieur                                  | 49       |
|    |       | 1.1.3 Dessiner une forme régulière depuis le centre vers l'extérieur              | 49       |
|    |       | 1.1.4 Dessiner plusieurs fois de suite la même forme                              | 49       |
|    |       | 1.1.5 Spécial : dessin à main levée et forme libre                                | 50       |
|    |       | 1.1.6 Ajouter du texte                                                            | 50       |
|    | 1.2   | Gestion : manipulations avec la souris                                            | 50       |
|    | 1.3   | Les outils de l'onglet FORMAT                                                     | 51       |
|    |       | 1.3.1 Le groupe INSERER DES FORMES                                                | 51       |
|    |       | 1.3.2 Le groupe STYLES DE FORMES et STYLES WORDART                                | 51       |
|    |       | 1.3.3 Le groupe UKGAINISER : premier/arriere-plan, alignement, rotation           | 52       |
|    | 1 /   | 1.3.4 Le gioupe l'AILLE                                                           | 02<br>50 |
|    | 1.4   | Définir le formet de la forme comme attribute par défaut                          | 52<br>52 |
|    | 1.0   | Dennin le format de la forme comme attributs par delaut                           | 55       |
| 2  | Wor   | d seulement : créer une zone de dessin                                            | 53       |

| _  |                                                                                                    |                                           |
|----|----------------------------------------------------------------------------------------------------|-------------------------------------------|
| OE | BJETS GRAPHIQUES TEXTUELS (WORD ESSENTIELLEMENT)                                                                                                    | 55                                        |
| 1  | Word et Excel : insérer un objet WordArt         1.1       Gestion : manipulations avec la souris                                                                                                    | <b>57</b><br>57                           |
| 1  | Word seulement : insérer une zone de texte pré-remplie et pré-formatée                                                                                                    | 58                                        |
| 2  | Word seulement : insérer une lettrine                                                                                                    | 59                                        |
| 3  | Word seulement : insérer un fichier en totalité                                                                                                    | 60                                        |
| 4  | <ul> <li>Word seulement : insérer une équation</li></ul>                                                                                                    | <b>60</b><br>60<br>61                     |
| LE | S OBJETS COPIÉS-COLLÉS : SIMPLE, EN LIAISON DDE OU OLE                                                                                                    | 63                                        |
| 1  | Généralités         1.1       Copier-coller simple         1.2       Coller avec un lien (DDE)         1.3       Créer un objet OLE                                                                                                    | 65<br>65<br>65<br>65                      |
| 2  | Exemple 1 : copier-coller une plage de cellules Excel dans le même classeur ou<br>dans un autre classeur (DDE)                                                                                                    | u<br>66                                   |
| 3  | Exemple 2 : copier-coller une plage de cellules Excel dans Word (simple ou en DDE)         3.1       Coller simple         3.2       Collage spécial – simple sans liaison         3.2.1       Feuille Microsoft Office Excel Objet         3.2.2       Texte mis en forme         3.2.3       Texte sans mise en forme | <b>lien</b><br>69<br>69<br>70<br>70<br>70 |
|    | <ul> <li>3.2.4 Image</li> <li>3.3 Collage spécial – avec liaison DDE</li> <li>3.3.1 Gestion de l'objet : mettre à jour / ouvrir le fichier source</li> <li>3.3.2 Le fichier source a été modifié alors que le fichier de destination était fermé</li> </ul>                                                             | 70<br>71<br>71<br>71                      |
| 4  | Exemple 3 : copier-coller un graphique Excel dans Word                                                                                                    | 73                                        |
| 5  | Exemple 4 : créer un graphique Excel directement dans Word                                                                                                    | 75                                        |
| 6  | Exemple 5 : copier-coller une diapositive PowerPoint dans Word ou Excel                                                                                                    | 76                                        |
| 7  | Exemple 6 · différents objets OLE                                                                                                    |                                           |

# GÉNÉRALITÉS GRAPHIQUES

Quelques notions très générales qui devraient vous permettre de mieux comprendre ce qu'est une image et comment la gérer

# 1 Les images produites par les appareils de photo

Images dites matricielles (bitmap)

#### 1.1 Le nombre de pixels donné par votre appareil de photo

La **définition** d'une photo est le nombre de pixels (points) total qu'elle contient, indépendamment de sa taille en cm.

La **résolution** d'une photo est le nombre de pixels (points) par cm. Cette valeur concerne l'impression ou les écrans et est exprimée en *dpi* (dots per inch – soit 2.54 cm). En français : *ppp* (points par pouce). Plus le nombre de points par cm est élevé (densité), meilleur sera le rendu graphique.

Le nombre de pixels et la résolution déterminent donc le <u>potentiel d'agrandissement de la</u> <u>photo</u> (en cm). Voici un exemple (se calcule facilement dans un logiciel comme Photoshop) :

| Nbre de millions de<br>pixels de l'appareil   | Définition<br>(Largeur / Hauteur) en<br>pixels | Format d'impression<br>(en cm)                                                                                    |
|-----------------------------------------------|------------------------------------------------|----------------------------------------------------------------------------------------------------|
| 20 millions<br>(Sony Cybershort<br>DSC-RX100) | 5472 par 3648                                  | 72 dpi → 193.04 par 128.69<br>150 dpi → 92.66 par 61.77<br>220 dpi → 63.18 par 42.12<br>350 dpi → 39.71 par 26.47 |

220 = standard imprimantes / 150 = standard écrans

L'œil humain permet de discerner 2 points espacés de 1mm l'un de l'autre sur une image placée à une distance d'environ 3 m. La distance d'où on regarde une image est d'environ 2 à 3 fois la diagonale de l'image. Plus on s'approche de l'image, plus les pixels doivent être serrés pour que l'ensemble des pixels représente une image bien définie. Pour un rendu graphique acceptable à l'œil c'est souvent la résolution 150 dpi qui est choisie.

Que tel fichier image devient flou lorsqu'on l'agrandit et tel autre non, dépend de sa taille source réelle et de sa résolution. Plus on agrandit une image contenant peu de pixels ... plus la densité des pixels diminue et plus elle sera floue ...

#### 1.2 Les fichiers informatiques créés par un appareil de photo

On rencontre trois grandes familles de fichiers :

 Les fichiers JPEG (Joint Photographic Experts Group) sont des fichiers compressés. Le principe de compression est fondé sur le fait que l'œil est moins sensible aux changements subtils de couleurs qu'aux variations de luminosité. La surface totale de l'image est divisée en blocs de pixels, une couleur moyenne est déterminée, toutes les petites variations de teintes sont supprimées et le fichier est plus léger. Mais il y a donc "perte" ou destruction de données. Image en jpeg prise par un Reflex à 12 mios de pixels : 4.05 Mo

Une image similaire avec le Sony à 20 mios : 7.83 Mo

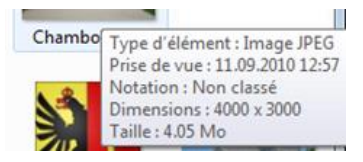

- Les fichiers **TIFF** sont des fichiers compressés sans perte car les informations ne sont pas perdues. En contrepartie, le poids du fichier est beaucoup plus important. Autre désavantage : le format TIFF n'est pas aussi universel que le format JPEG. Votre destinataire peut ainsi ne pas pouvoir ouvrir les photos sans un logiciel adéquat.
- Spécial : les fichiers RAW ou "bruts". Le fichier RAW contient toutes les données enregistrées par le capteur. Il est souvent assimilé à un négatif. Les données sont inutilisables directement. Ce format natif diffère d'un constructeur à l'autre et nécessite un logiciel spécialisé pour être lu. En général, le fichier subit une compression sans perte, définie par le fabricant. Avantage pour le photographe : beaucoup de liberté dans le traitement de l'image (retouches, balance des blancs etc ...)

#### 1.3 Taille et poids du fichier

#### 1.3.1 Insertion dans Office (Word, Excel ou PowerPoint)

À l'insertion d'une image. Word réduit automatiquement les dimensions écran de l'image pour que celle-ci tienne dans les marges du document. Il **compresse** également l'image au niveau de son poids. (Test : image de 4.5 Mo réduite à 470 Ko).

#### 1.3.2 Diminuer le poids dans Office (Word, Excel ou PowerPoint)

Recompresser l'image en lui assignant une résolution plus basse. Rogner les parties non nécessaires de l'image et supprimer les parties ôtées.

#### 1.3.3 Solution idéale

Compresser l'image avant son insertion dans Word ou Excel ou PowerPoint. On gagne encore en poids (test 470 Ko dans Word et 276 Ko en compressant avant) Tous les logiciels de retouche d'images comme Photoshop, Gimp ... permettent de le faire. Office 2007 et 2010 offrent aussi un outil de compression (pas Office 2013)

| Voici par exemple le PICTURE MANAGER d'Office 2007-2010                                                                    | Redimensionner                                                                                                    | <b>→</b> ×           |
|----------------------------------------------------------------------------------------------------|----------------------------------------------------------------------------------------------------|----------------------|
| On peut choisir une compression dans la liste<br>On peut indiquer des mesures en pixels<br>On peut indiquer un pourcentage | Paramètres de redimension<br>Ajuster la taille de l'image :                                                                                                    | nement<br>rédéfini : |
|                                                                                                    | Document - Grand (1024 x 768 px)<br>Document - Petit (800 x 600 px)<br>Web - Grand (640 x 480 px)<br>Web - Petit (448 x 336 px)<br>Courrier électronique - Grand (314 x 23<br>Jourrier électronique - Petit (160 x 160 | 5 px)                |
| Quelques logiciels spécialisés dans la retouche<br>d'images de ce type : Photoshop, Gimp …                                 | Résumé des paramètres de<br>Taille d'origine : 4000 x 3000 r<br>Nouvelle taille : 4000 x 3000 r                                                                                                    | taille<br>pixels     |
|                                                                                                    |                                                                                                    |                      |

## 2 Qu'est-ce que le format d'images GIF et PNG

Le format d'images GIF (Graphic Interchange Format) a été inventé par CompuServe (service de réseau en ligne) pour créer des images légères qui peuvent circuler facilement dans le réseau. Le GIF se sert de l'algorithme non destructeur LZW (Lampel Ziv Welch : noms de ses auteurs) pour la compression d'images. Par la suite un autre format libre de droits a été mis au point pour remplacer le GIF : le PNG successeur du GIF.

#### Les caractéristiques du format d'images GIF

#### La compression GIF

La compression GIF est dite compression sans perte (lossless compression). Ceci signifie que l'image GIF peut restituer l'image originale bit par bit, on dit que la compression est réversible (contrairement à JPEG). Le principe de la compression est simple : les valeurs RVB (les entrées) de toutes les couleurs utilisées dans l'image vont être enregistrées dans l'en-tête de l'image et puis chaque pixel va importer sa couleur depuis cet en-tête au lieu de recevoir directement les valeurs RVB, ainsi les pixels ayant la même couleur vont profiter d'une seule entrée.

*La compression PNG* est plus intéressante que celle du GIF : le PNG est 5% à 25% plus léger que le GIF mais souvent 40% ou 50% concernant les images de petites tailles.

#### Le GIF animé

L'une des particularités du GIF c'est la possibilité de créer une image animée. La technique est simple : il suffit d'empiler une succession d'images dans un seul fichier GIF pour former une animation au même titre que les dessins animés. Le temps d'apparition de chacune de ces images peut être réglé, en plus vous pouvez fixer le nombre d'itérations (répétitions) de l'image ainsi que la transparence.

### 3 Les images vectorielles

Une image vectorielle (ou image en mode trait), est une image numérique composée d'objets géométriques individuels (segments de droite, polygones, arcs de cercle, etc.) définis chacun par divers attributs de forme, de position, de couleur ... Les effets spéciaux permettent une grande souplesse : extrusion, effet miroir, dégradé de formes, morphage, etc

Elle se différencie de cette manière des images matricielles (ou « bitmap »), dans lesquelles on travaille sur des pixels.

Par nature, un dessin vectoriel est dessiné à nouveau à chaque visualisation, ce qui engendre des calculs sur la machine.

Un dessin vectoriel permet une résolution d'image quasiment infinie. À résolution égale, il est en général moins lourd en taille qu'un dessin « bitmap »

Quelques logiciels spécialisés dans ce type d'images : Adobe Flash, Adobe Illustrator, CorelDraw ....

# GÉNÉRALITÉS BUREAUTIQUES

# 1 Word : les liens entre l'objet graphique et le texte sur la page

# 1.1 La couche *texte*, la couche *objets* dans Word et les règles de positionnement des objets qui en découlent

Il est important de savoir que Word est constitué de deux "couches" : la première couche comprend le texte (à remplissage linéaire). La deuxième couche est celle des objets (images rendues flottantes, formes dessinées, objets importés se retrouvant en position flottante etc..).

Dans la première couche, il est impossible de placer une image, un dessin ou un texte n'importe où. Votre objet – par exemple une image - peut alors se comparer à un "très gros caractère". Vous ne pouvez pas le positionner sur la page en le faisant glisser avec la souris. Si vous souhaitez « placer » votre image, votre SmartArt …, préférez l'insertion dans une cellule de tableau dont vous aurez pris soin d'ôter les bordures. C'est de loin la solution la plus confortable, surtout pour placer côte à côte plusieurs images ou des images et du texte.

Dans la deuxième couche, les objets flottent librement mais ils sont rattachés au texte principal par une ancre, elle-même liée à un paragraphe. Insérer du texte avant ou après le paragraphe d'attache .... influence considérablement la position de l'objet sur la page. Si le paragraphe d'attache contient plusieurs lignes de texte, on peut disposer l'objet au-dessus du texte, de façon à ce qu'il apparaisse à l'intérieur de celui-ci et le texte autour.

Les objets graphiques appartiennent par défaut à l'une ou l'autre de ces deux couches. Une image, un SmartArt ... appartient par exemple à la première couche et un objet WordArt ou une forme dessinée à la deuxième.

Il est parfaitement possible de « libérer » une image, un SmartArt ...pour le rendre « flottant ». Il est également possible de « fixer » un objet flottant à la couche texte.

Une méthode un peu « médiane » - la zone de dessin - permet d'insérer des images flottantes, des textes WordArt flottants, des formes automatiques flottantes ... dans une zone de dessin qui elle, appartiendra à la couche de texte.

Vous pouvez choisir le comportement par défaut de Word pour l'insertion des images – fixe ou flottant - dans les options Word

#### 1.2 Caractéristiques et gestion du mode flottant

Comme vous pourrez le constater en parcourant les chapitres suivants, chaque type d'objet dispose d'un onglet de ruban spécifique qui affiche toutes les commandes dédiées à ce type d'objet. La commande de positionnement se retrouve quasiment partout. Comme chaque objet peut se placer dans la couche 1 ou 2, nous souhaitons donc l'aborder en priorité.

#### Caractéristiques principales du mode flottant :

L'objet se place librement sur la page Le texte de la page se place autour de l'objet

#### 1.2.1 <u>Rendre un objet flottant : placement et habillage du texte</u>

• Clic sur l'objet – balise au sommet droit ou •

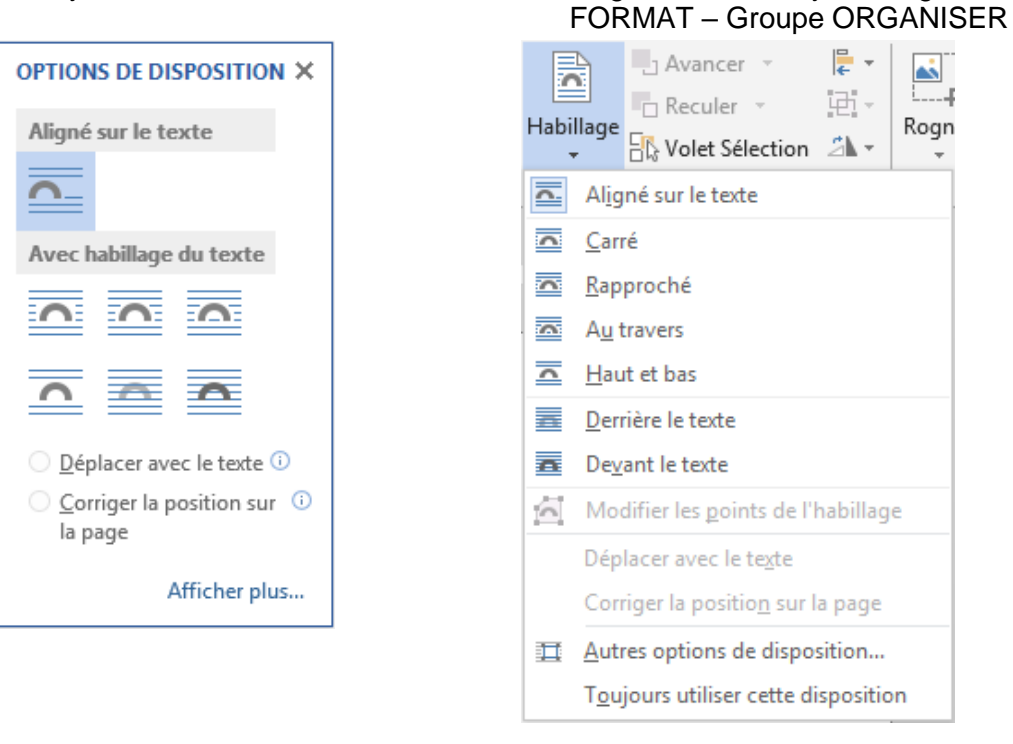

#### Aligné sur le texte

Carré, Rapproché,

Derrière le texte ....

Ceci correspond à la couche de texte (soit la couche 1) Permet de placer ou replacer un objet à son point d'insertion

L'objet est flottant. Si aucun texte ne figure à proximité, le choix est relativement indifférent car *carré, rapproché* ... se rapporte à la façon dont le texte du paragraphe le plus proche va s'organiser autour de l'objet. Voici quelques exemples :

Carré

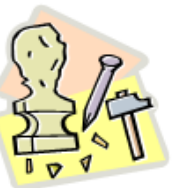

L'exposition de Camil Rodin, en février 198gagna rapidement tou jamais ce musée n'ava temps que dura l'expo

Le cadre raffiné de la

dressait fièrement miraculeusement que

ancien hôtel particulier parisien et l'émouvant mo

#### Derrière le texte

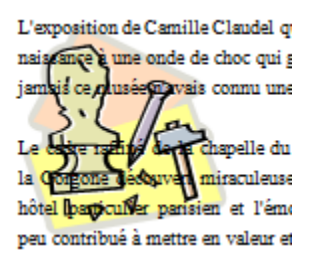

Pour un effet genre filigrane

#### Rapproché

Onglet dédié à l'objet - en général

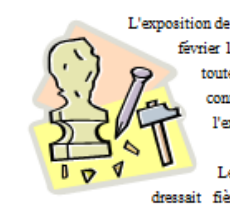

L'exposition de Camille Claudel q février 1984 donna naissar toute la France puis d'a connu une telle affluer l'exposition.

Le cadre raffiné de : dressait fièrement le Persée quelques semaines aunaravant dans le hall d'un s

#### Devant le texte

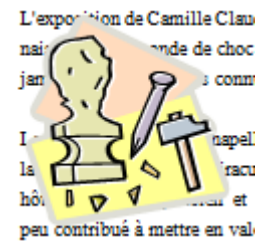

Derrière le texte : lorsque l'image se trouve derrière le texte et qu'elle est petite, vous ne pouvez plus cliquer dessus pour la sélectionner. Il faut alors passer en mode de sélection d'objets : Onglet ACCUEIL – Groupe MODIFICATION – Bouton SÉLECTIONNER – Option SÉLECTIONNER LES OBJETS.

#### Modifier les points de l'habillage

(non disponible avec un aligné sur le texte)

En combinaison avec *Rapproché* mais inopérant avec une image en mode point, il faut une image de type vectoriel. Permet de moduler comment le texte habillé s'organise autour des zones vides du dessin :

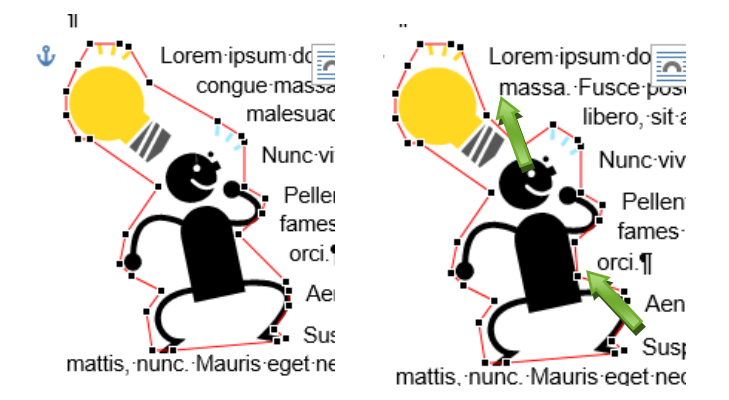

En relation avec l'ancre (voir rubrique suivante)

#### Déplacer avec le texte / Corriger la position sur la page

Pour positionner l'objet *plutôt sur la page* que par rapport à un paragraphe de texte, vous pouvez effectuer un cliquer-glisser manuel mais le bouton suivant et son menu déroulant vous offre quelques placements prédéfinis *pour un habillage en carré* :

Le premier bouton permet de revenir à la couche 1 en fixant l'objet à son point d'insertion.

| Position | Habillage           | - Avancer ▼ Content → Content → <pcontent p="" →<=""> <pcontent p="" →<=""> <pcontent p="" →<=""> <pcontent p="" →<=""> <pcontent p="" →<=""> <pconten< th=""><th>14. M</th></pconten<></pcontent></pcontent></pcontent></pcontent></pcontent> | 14. M |
|----------|---------------------|----------------------------------------------------------------------------------------------------|-------|
| Aligné   | sur le text         | te                                                                                                    |       |
|          |                     |                                                                                                    |       |
| Avec h   | abillage d          | u texte                                                                                                    |       |
|          |                     |                                                                                                    |       |
|          |                     |                                                                                                    |       |
|          |                     |                                                                                                    |       |
| 🖽 Au     | <u>t</u> res optior | ns de disposition                                                                                                    | .:    |

#### 1.2.2 Le rôle de l'ancre

Le point d'attache de l'objet est appelé « ancre » et se fixe sur le paragraphe le plus proche. (dans la capture d'écran le paragraphe avec XXX). Lorsque vous cliquez sur un objet ou que vous cherchez à le déplacer, l'ancre apparaît à côté de son paragraphe d'attache.

Lorsque vous déplacez l'objet, vous voyez l'ancre qui se déplace également

L'ancre appartient à la couche des objets flottants et <u>n'est pas affichée</u> si vous cliquez dans le texte

#### Sélectionner tout le paragraphe d'attache et le supprimer

#### Insérer du texte *avant* le paragraphe d'attache

#### Insérer du texte après le paragraphe d'attache

#### Ancrer ou ne pas déplacer l'objet

 Menu déroulant du bouton HABILLAGE ou ou du bouton POSITION – Option AUTRES OPTIONS DE DISPOSITION – Onglet POSITION

| Options                |
|------------------------|
| Déplacer avec le texte |
| Ancrer                 |
|                        |

# 

- Suppression de l'objet
- L'objet se déplace
- L'objet n'est pas déplacé

# Menu déroulant de la balise de l'image (sommet droit)

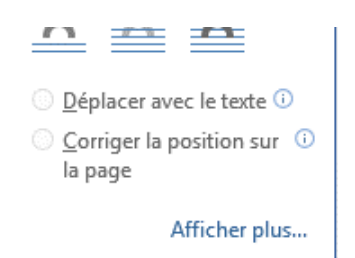

| Déplacer      | Activé (par défaut) : lorsque l'on déplace le paragraphe d'attache, l'objet |
|---------------|-----------------------------------------------------------------------------|
| avec le texte | positionné bouge.                                                           |
|               |                                                                             |

*Désactivé* : lorsque l'on déplace le paragraphe d'attache, l'objet positionné ne bouge pas.

| Corriger la<br>position sur<br>la page | Correspond à désactiver<br>l'option précédente.<br>L'info-bulle le dit assez<br>clairement : | Corriger la position sur la page<br>Conserver votre objet à la même position sur<br>la page quand vous ajoutez ou supprimez du<br>texte. |  |  |  |
|----------------------------------------|----------------------------------------------------------------------------------------------|----------------------------------------------------------------------------------------------------|--|--|--|
|                                        |                                                                                              | Notez que si son point d'ancrage passe sur la<br>page suivante, l'objet se déplace également.                                            |  |  |  |

Ancrer L'ancre est affichée avec un cadenas. Si l'option ANCRER est activée, cela signifie que l'objet pourra être déplacé mais l'ancre ne bougera pas. De plus, l'objet sera obligatoirement placé sur la même page que le paragraphe d'attache.

#### 1.2.3 Paramètres d'habillage par défaut

#### • FICHIER – OPTIONS

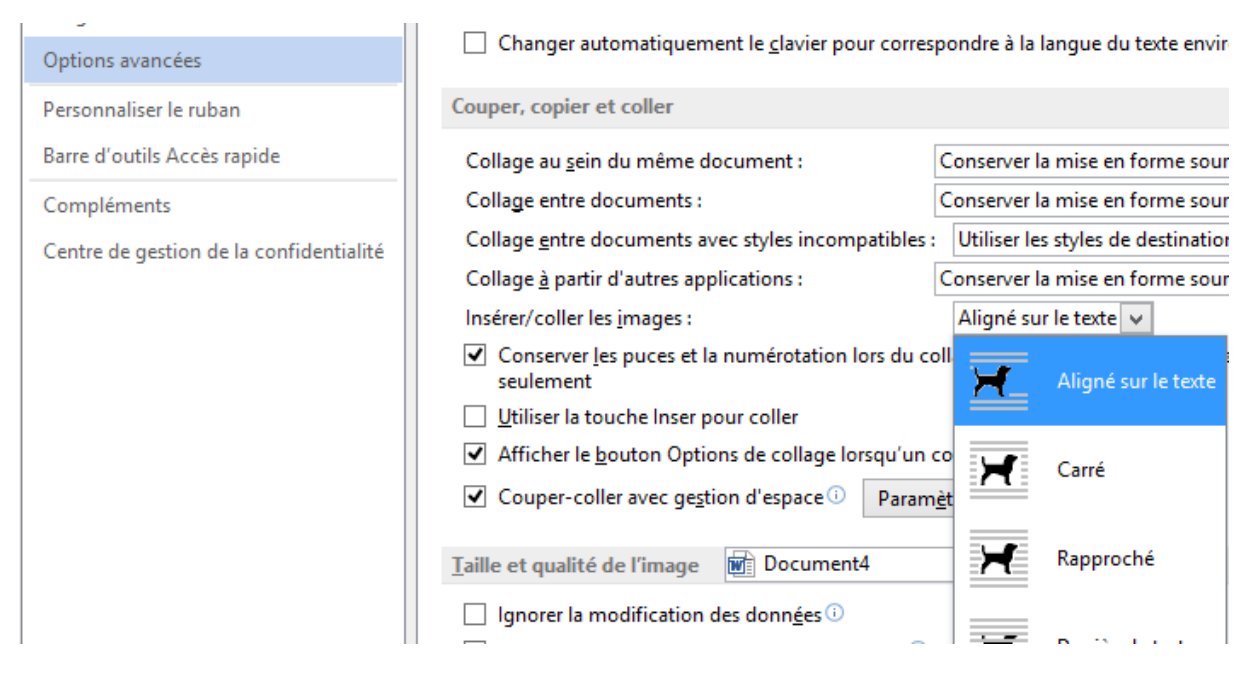

Onglet dédié à l'objet – en général FORMAT – Groupe ORGANSER

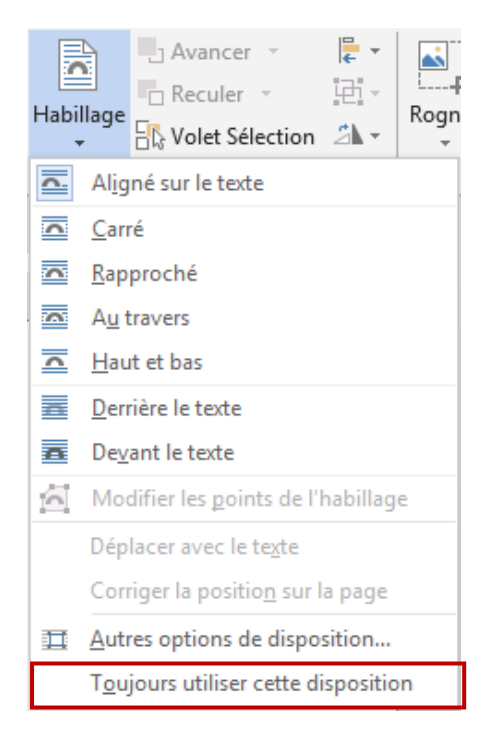

Interactions entre les deux méthodes :

Devant le texte + Corriger la position sur la page par Puis Carré par Aligné sur le texte par ou 2 → Corriger la position reste

Valeurs d'usine : retour à Déplacer avec le texte

# 2 Excel : les liens entre l'objet graphique et les cellules sous-jacentes

Le lien est moins visible et « encombrant » que dans Word mais il est néanmoins là. Tout objet graphique (image, forme, graphique ...) est lié aux cellules sous-jacentes.

En apparence l'objet semble totalement libre : vous pouvez en effet déplacer, positionner l'objet graphique à votre guise au-dessus des cellules.

Mais si vous élargissez une colonne située partiellement ou totalement sous l'objet, vous serez certainement surpris de l'effet :

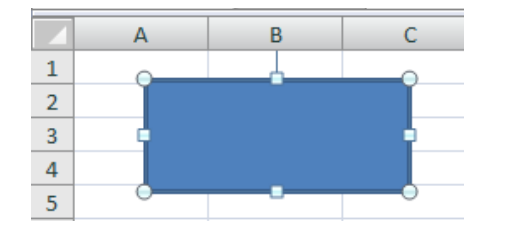

#### Libérer l'objet

Afficher les propriétés de l'objet, le plus souvent par un clic droit et option TAILLE ET PROPRIÉTÉS, qui correspond au lanceur de boîte de dialogue du groupe TAILLE (onglet FORMAT).

C'est le panneau de mise en forme des objets qui est affiché à droite de la fenêtre :

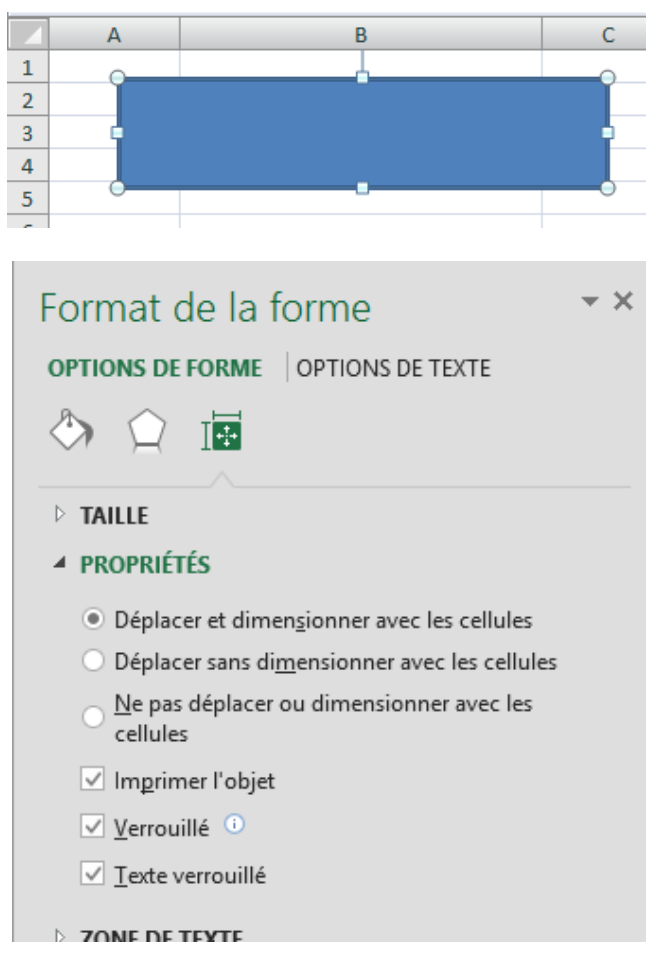

Les formes dessinées et les graphiques : lien total en cas d'élargissement des colonnes/lignes sous-jacentes. Image : l'option DÉPLACER SANS DIMENSIONNER AVEC LES CELLULES est automatiquement sélectionnée. Ceci permet par ex. d'élargir une colonne sans effet sur l'image.

| Déplacer et dimensionner<br>avec les cellules   | Valeur par défaut. L'objet graphique se dimensionne<br>lorsque l'on dimensionne une colonne/ligne sous-jacente<br>et se déplace lorsque l'on déplace les cellules<br>sous-jacentes. |
|-------------------------------------------------|----------------------------------------------------------------------------------------------------|
| Déplacer sans dimensionner<br>avec les cellules | Aucun effet sur l'objet graphique lorsque l'on dimensionne<br>une ligne/colonne sous-jacente mais l'objet sera déplacé<br>si les cellules sous-jacentes sont déplacées              |

# Ne pas déplacer ou dimensionner avec les cellules

L'objet graphique n'est ni dimensionné, ni déplacé dans le cas des deux opérations.

**Graphique** : pas d'accès à ces options par clic droit mais le groupe TAILLE se trouve dans l'onglet FORMAT.

# 3 Excel : impression et verrouillage (protection)

#### 3.1 Impression

Par défaut l'objet graphique est imprimé. Mais on peut choisir de ne pas l'imprimer. Particulièrement utile lorsque qu'un objet fonctionne comme lien hypertexte ou bouton d'appel de macro car cet objet n'est utile qu'à l'écran et non à l'impression.

Panneau de mise en forme des objets – Option PROPRIÉTÉS (capture d'écran ci-dessus) et désactiver l'option IMPRIMER L'OBJET

#### 3.2 Verrouillage de l'objet et/ou du texte lors d'une protection

La possibilité de modifier l'objet (déplacer, dimensionner ...) ou de modifier un éventuel texte à l'intérieur dépendra de votre choix pour les options VERROUILLÉ et TEXTE VERROUILLÉ (activés par défaut) des propriétés (capture d'écran ci-desus).

Le verrouillage ne sera effectif que lorsque la feuille sera protégée : onglet ACCUEIL – Groupe CELLULES – Liste déroulante du bouton FORMAT – Option PROTÉGER LA FEUILLE (mot de passe facultatif).

# **IMAGES ET CLIPARTS**

.....

# 1 Insérer un fichier image

 Onglet INSERTION – Groupe ILLUSTRATIONS – Bouton IMAGE

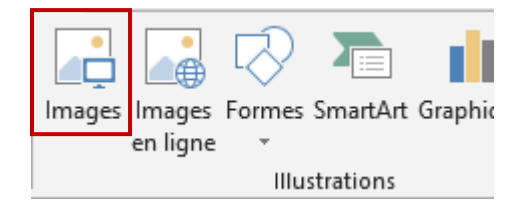

- La boîte de dialogue correspond à celle d'un OUVRIR.
- Parcourez les dossiers à la recherche de votre fichier image
- Sélectionnez-le et validez votre insertion.

**Word rappel** : l'image insérée appartient à la couche 1. Même si la poignée verte autorise la rotation, cela ne rend pas l'image « libre » d'être déplacée et positionnée n'importe où sur la page.

#### Dossier sélectionné par défaut

**Word** : c'est celui défini dans les options Word : FICHIER - OPTIONS – Catégorie OPTIONS AVANCÉES – Rubrique GÉNÉRAL – Bouton EMPLACEMENT DES FICHIERS – Ligne FICHIERS D'IMAGES Si la ligne est vide, le dossier proposé est le dernier utilisé

**Excel :** par défaut il s'agit du dossier IMAGES dans votre profil utilisateur (donc sur C). Sinon c'est le dernier dossier utilisé.

#### Insertion et liaison

#### Word

Au fond de la boîte de dialogue d'insertion d'un fichier image, le bouton INSÉRER offre les possibilités suivantes :

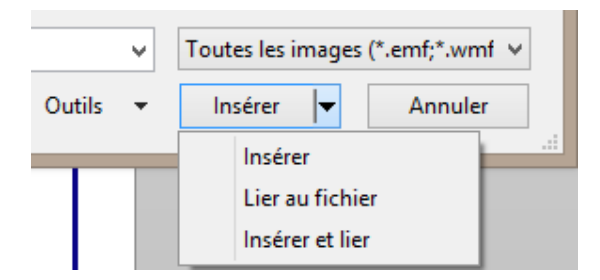

Insérer Insertion simple. Correspond au double-clic sur le fichier image. L'image est insérée en totalité et le poids du fichier augmente en conséquence.

Lier au fichier Même si l'image est visible dans le document, celui-ci ne contient pas l'image mais seulement une formule de liaison indiquant où se trouve l'image. Si vous renommez, supprimez ou déplacez le fichier image, le lien est rompu et, à la prochaine ouverture du document, un message d'erreur sera visible à la place de l'image. Cette option n'incorpore pas l'image au document : la taille du document n'est pas augmentée de la taille de l'image.

*Mise à jour de l'image* : automatique à l'ouverture du document ou en manuel : F9 sur l'image (bizarrement MAJ + F9 ou ALT + F9 ne provoque aucun basculement vers les codes de champs).

*Mise à jour de la liaison* : FICHIER – INFORMATIONS – Panneau des PROPRIÉTÉS :

Dernière modification par jael

Documents associés

Ouvrir l'emplacement du fichier

Si l'option n'est pas là, cela veut dire qu'il n'y a pas de liaison.

Modifier les liens d'accès aux fichiers

Afficher toutes les propriétés

**Insérer et lier** Comme l'option précédente mais en plus l'image est insérée réellement dans le document.

**Excel** : options identiques mais FICHIER – INFORMATIONS – PROPRIÉTÉS n'affiche aucune option de liaison. Pourtant en cas de liaison, si vous modifiez le fichier image source, l'image liée est mise à jour *au moment où le classeur est fermé puis ré-ouvert.* (repérage : le seul élément visuel est que l'image est dans un cadre blanc)

# 2 Insertion d'une image en ligne

| •                                                                                                    | Onglet INSERTION                                                        | iges Images Form<br>en ligne    |
|----------------------------------------------------------------------------------------------------|-------------------------------------------------------------------------|---------------------------------|
|                                                                                                    | nsérer des images                                                       |                                 |
| C                                                                                                    | Image clipart Office.com<br>Photos et illustrations libres de redevance | Q                               |
| Ł                                                                                                    | Recherche d'images Bing<br>Rechercher sur le web                        | Rechercher sur Bing             |
| đ                                                                                                    | SkyDrive de Jael De Nardo<br>jaeldenardo@hotmail.fr                     | Parcourir 🕨                     |
| Au bas de la boîte de dialogue : accès aux réseaux<br>Facebook et autres                                                                 |                                                                         | X Insérer également à partir de |
| Dans ce cas : on vous rassure sur la politique de confidentialité de Microsoft, on vous demande votre identité et votre mot de passe etc |                                                                         | e                               |

Bing : vous êtes prévenu que les images peuvent avoir des copyrights. Chaque image indique le site source

Saisir un ou plusieurs mots clés

La boîte de dialogue affiche les clips trouvés : CTRL pour une éventuelle sélection multiple et bouton INSÉRER

Rappel : le clip inséré est à considérer comme un « gros » caractère. À ce stade-là, on ne peut pas la positionner librement par un cliquer-glisser.

Si vous souhaitez « placer » votre image, préférez l'insertion dans une cellule de tableau dont vous aurez pris soin d'ôter les bordures. C'est de loin la solution la plus confortable, surtout pour placer côte à côte plusieurs images ou des images et du texte.

Même si la poignée verte autorise la rotation, cela ne rend pas l'image « libre » d'être déplacée et positionnée n'importe où sur la page.

### 3 Insertion d'une vidéo en ligne (info : pour Word et PowerPoint mais pas dans Excel)

| • (                                                                                                 | Onglet INSERTION                                                                                         | ations<br>Office ▼<br>ations | Vidéo<br>en ligne<br>Média | hy  | Lien             |   |   |
|----------------------------------------------------------------------------------------------------|----------------------------------------------------------------------------------------------------|------------------------------|----------------------------|-----|------------------|---|---|
| Ins                                                                                                 | érer une vidéo                                                                                           |                              |                            |     |                  |   |   |
| b                                                                                                   | Recherche de vidéos Bing<br>Rechercher sur le web                                                        |                              | Recherch                   | her | sur Bing         | Q |   |
| You<br>Tube                                                                                         | YouTube<br>La plus grande communauté de partage de<br>en ligne Supprimer                                 | vidéos                       | Recherc                    | her | sur YouTube      | Q |   |
| Q                                                                                                   | À partir d'un site web de vidéos<br>Coller le code incorporé pour insérer une vi<br>partir d'un site web | déo à                        | Coller le                  | со  | de incorporé ici | * | * |
| YouTube était proposé au fond de la boîte de dialogue.<br>Un simple clic et le service a été ajouté |                                                                                                    |                              |                            |     |                  |   |   |

Voici par exemple une vidéo récupérée sur DAILY

MOTION (Paléo Festival 2013)

En lançant la vidéo : le document Word passe un peu à l'arrière-plan et la taille de la "fenêtre" de vidéo augmente légèrement pour une meilleure lecture. Un ESC revient au document.

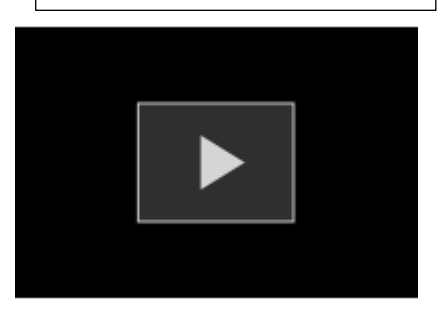

| Insertion d'une vidéo en ligne (info : pour Word et PowerPoint mais pas Page no 25 dans Excel)

## 4 Windows 7 : la notion de bibliothèque

En matière d'images, il est important de bien comprendre la notion de *bibliothèque*. Sinon les erreurs de manipulation peuvent vite se révéler dangereuses.

Les fichiers image ont toujours une adresse physique : un sous-dossier du profil public pour les images livrées avec Windows, un sous-dossier de *votre* profil pour les images téléchargées, un lecteur de réseau pour des images d'entreprise etc ...Mais naviguer d'un dossier à l'autre pour rechercher une image devient vite frustrant. C'est là qu'intervient la notion de *bibliothèque* : elle inclut tous les emplacements de votre choix dans l'arborescence principale de l'Explorateur Windows.

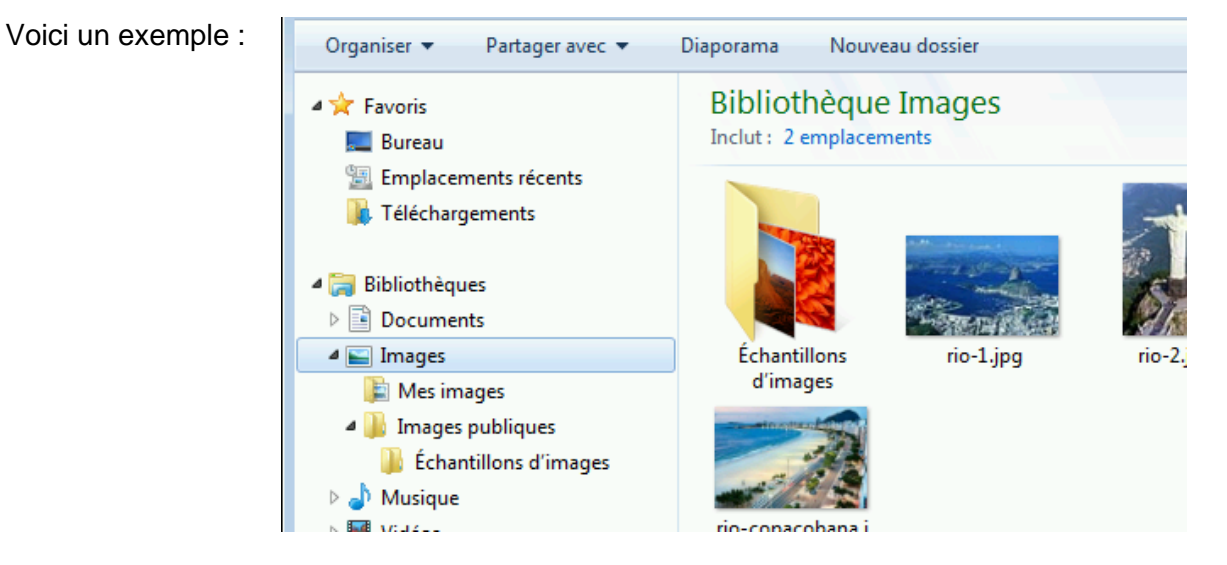

C'est l'option 2 *emplacements* qui permet d'ajouter les dossiers de votre choix. Vous pouvez ainsi ajouter un dossier d'un disque dur interne et comprenant de nombreux sous-dossiers remplis d'images diverses. Vos fichiers ne sont donc pas physiquement dans la Bibliothèque, et par conséquent les dossiers ne sont pas physiquement à double.

#### Mais attention : supprimer un fichier revient à le supprimer autant de son emplacement source que de la bibliothèque. Supprimer simplement un emplacement : afficher la boîte de dialogue des emplacements, le sélectionner et bouton SUPPRIMER.

## 5 Image créée par une capture d'écran

Onglet INSERTION – Groupe ILLUSTRATIONS – Bouton CAPTURE

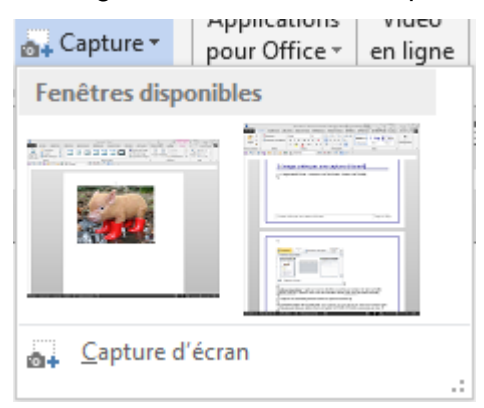

<u>Fenêtres disponibles</u> : capturez une des fenêtres ouvertes par simple clic dans la liste

<u>Capture d'écran</u> : capturez une zone de la fenêtre située juste sous la fenêtre active

La capture est automatiquement insérée au point d'insertion.

**Inconvénient majeur de ce petit outil** : pour capturer une zone de l'écran, il faut que la fenêtre cible soit située juste dessous celle de Word car l'option CAPTURE D'ÉCRAN ne donne pas le choix.

## 6 Gestion : manipulations avec la souris

| Sélectionner une<br>image        | Simple clic sur l'image.                                                                                                    |
|----------------------------------|----------------------------------------------------------------------------------------------------|
| Sélectionner<br>plusieurs images | <b>Word</b> : <i>il faut que les images soient en mode flottant</i><br><b>Excel</b> : aucun mode particulier                                                                                                    |
|                                  | Techniques Windows habituelles : CTRL ou MAJ                                                                                                    |
|                                  | Vous pouvez aussi utiliser la flèche de sélection d'objets :                                                                                                    |
|                                  | <b>Word</b> : onglet ACCUEIL – Groupe MODIFICATION – Liste<br>déroulante du bouton SÉLECTIONNER - Option SÉLECTIONNER<br>LES OBJETS                                                                                                    |
|                                  | <b>Excel</b> : onglet ACCUEIL – Groupe – ÉDITION – Liste déroulante du<br>bouton RECHERCHER ET SÉLECTIONNER – Option<br>SÉLECTIONNER LES OBJETS                                                                                                    |
| Dimensionner                     | Ceux-ci sont alors sélectionnés en priorité. Vous pouvez effectuer un<br>cliquer-glisser qui englobera tous les objets à sélectionner d'un coup<br>(tout objet englobé à 100% sera inclus).<br>Attention, si vous cliquez-glissez une poignée de côté, la<br>proportionnalité de l'image ne sera plus respectée et vous<br>provoquerez une déformation de l'image. |
|                                  | Il faut donc toujours faire glisser une poignée d'angle                                                                                                    |
|                                  | Pour redimensionner les quatre côtés simultanément : faire glisser<br>une poignée d'angle en maintenant la touche CTRL enfoncée                                                                                                    |
| Supprimer                        | Simple clic sur l'image et touche DELETE                                                                                                    |
| Déplacer /copier                 | Cliquer-glisser l'image en cliquant ailleurs que sur une poignée de<br>dimensionnement pour déplacer. Combiner le cliquer-glisser avec la<br>touche CTRL pour une copie. <i>Ou encore cliquer-glisser avec le</i><br><i>bouton droit de la souris et choisir entre un déplacement et une copie</i>                                                                 |

<u>Nouveau 2013 pour les objets flottants</u> : des guides d'alignement verts facilitent leur alignement soit entre eux, soit par rapport à des emplacements clés sur la page (marges, bords …). Ici par exemple un milieu :

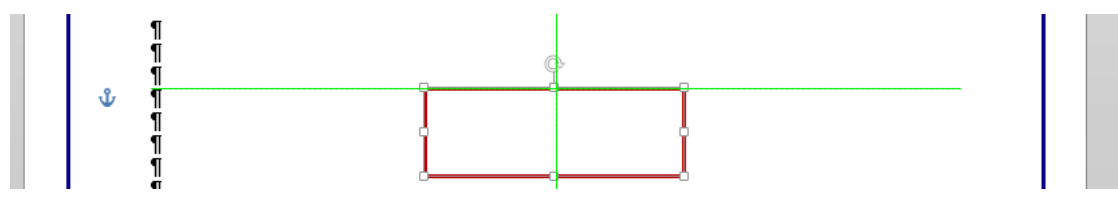

## 7 Travail de l'image

- Onglet FORMAT sur le ruban 0
- 0 Clic droit sur l'image et FORMAT DE L'IMAGE

| Mise en forme de l'image | ××     | On y retrouve les co<br>FORMAT mais auss    |
|--------------------------|--------|---------------------------------------------|
|                          |        | paramètres correspo<br>pointues de graphisi |
| ▲ OMBRE                  |        |                                             |
| <u>P</u> résélections    | •      |                                             |
| <u>C</u> ouleur          |        |                                             |
| Transparence             | *<br>* |                                             |
| T <u>a</u> ille I        | ÷      |                                             |
| <u>F</u> lou I           | ÷      |                                             |
| Angle I                  | ÷      | Pas d'aperçu en ten                         |
| Distance                 | *      | sélectionnée : domn                         |
| ▷ RÉFLEXION              |        |                                             |
| ▷ LUMIÈRE                |        |                                             |
| CONTOURS ADOUCIS         |        |                                             |
| ▷ FORMAT 3D              |        |                                             |
|                          |        |                                             |

ommandes de l'onglet i de *nombreux* ondant à des notions plus me

nps réel sur l'image nage ...

#### 7.1 Le groupe AJUSTER

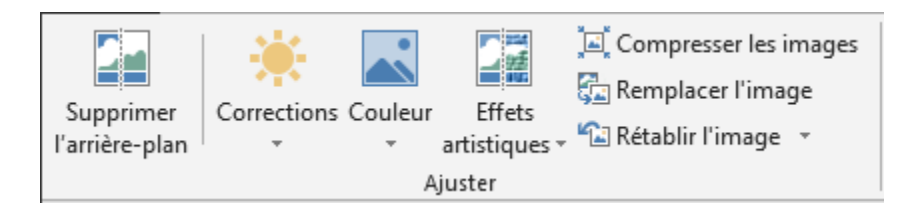

#### Supprimer l'arrière-plan 7.1.1

Ou quand Word joue à Photoshop .... (Image libre de droits car provenant de la Bibliothèque Microsoft)

#### Image source

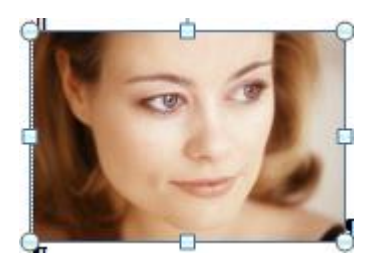

On peut modifier la zone

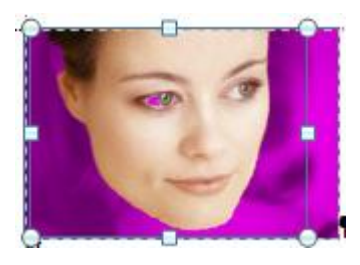

Le résultat

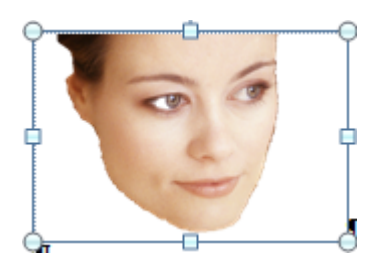

Il faut reconnaître que le résultat est rarement à la hauteur de nos espérances

La fonctionnalité permet de rajouter / supprimer des zones manuellement grâce aux deux boutons suivants :

Le pointeur de la souris devient un stylo : tirer des traits et la zone exacte est déterminée par le logiciel. Donc un peu aléatoire

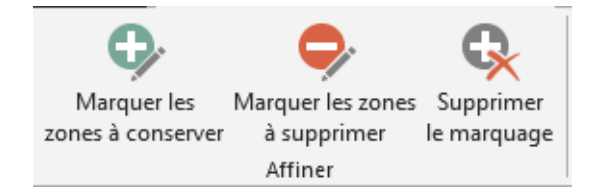

#### 7.1.2 Corrections

Voici une autre photo :

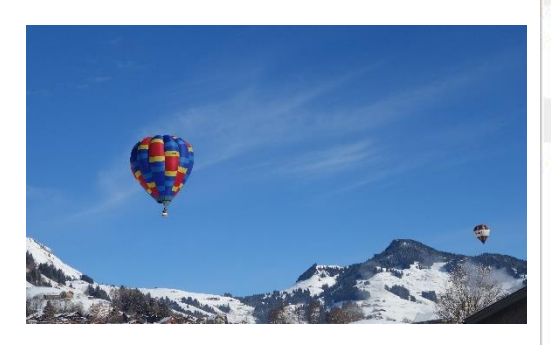

La palette affiche la photo avec de nombreuses possibilités de luminosité

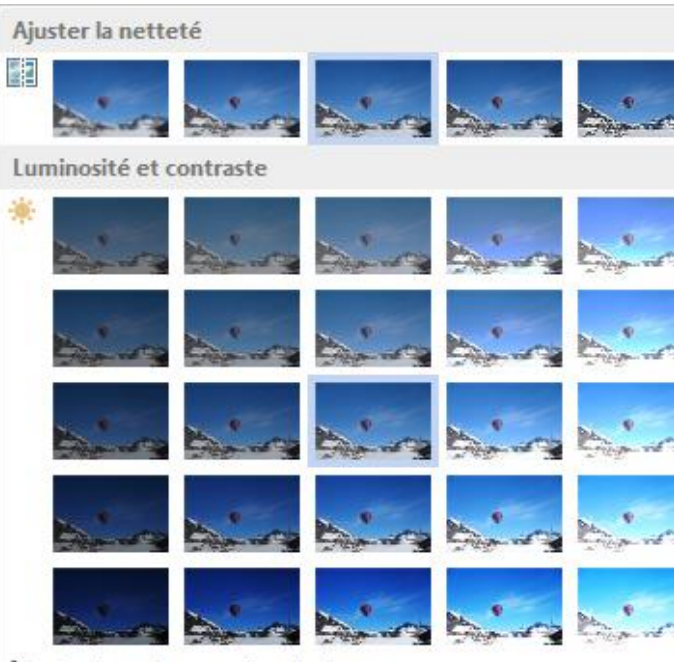

Options de correction des images...

#### 7.1.3 <u>Couleur</u>

| Sat | uration de la        | a couleur              |         |       |      |       |       |
|-----|----------------------|------------------------|---------|-------|------|-------|-------|
|     | And a star           | -                      | And     | Sirg. | Aire | si-g  | hing  |
| Nu  | ance des cou         | uleurs                 |         |       |      |       |       |
|     | A.                   | A.                     | Birry . | bin   | hin  | Aira  | bing  |
| Re  | olorier              |                        |         |       |      |       |       |
|     | de                   | -                      | - Ace   |       | -    | 10    |       |
|     | A                    | AL.                    | Airo    | Airo  | Airy | AL.   | Aires |
|     | Since                | hin                    | Aire    | A.    | him  | Birg. | Bing  |
| -   | <u>A</u> utres varia | ations                 |         |       |      |       | ۱.    |
| 4   | Couleur tra          | n <u>s</u> parente     |         |       |      |       |       |
| 87  | Options de           | <u>c</u> ouleur de l'i | mage    |       |      |       |       |

| Travail de l'image

#### **AUTRES VARIATIONS**

Choisir une couleur de filtre dans les couleurs du thème actif

#### COULEUR TRANSPARENTE

Cliquez sur l'option Votre pointeur de souris se transforme Pointez sur le clip ou sur la photo la couleur que vous souhaitez rendre transparente. Attention : il ne s'agit que d'une seule couleur (déclinée en plusieurs tons : un seul ton).

#### Annuler la recolorisation

Choisir Aucune recolorisation (photo entourée d'un cadre – dans la section RECOLORIER)

Effet estompé pour toutes les couleurs (filigrane) C'est la 4<sup>ème</sup> image de la section RECOLORIER

#### 7.1.4 Effets artistiques

Effets de croquis, de dessin ou de peinture

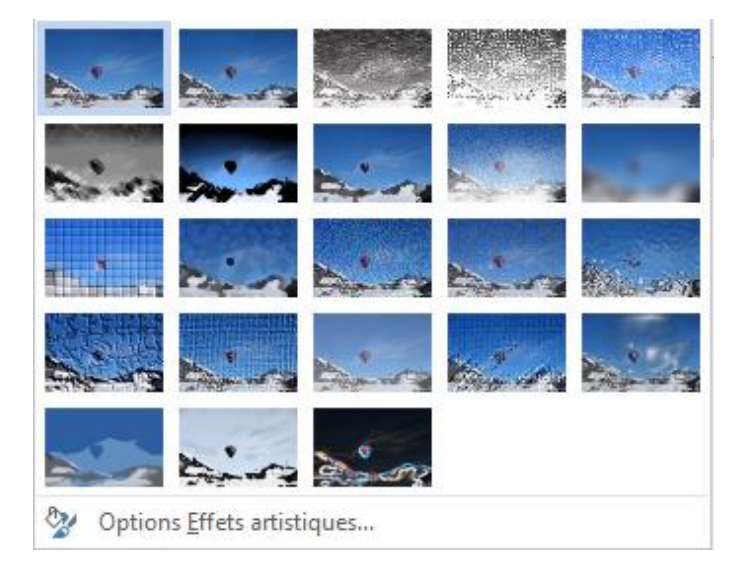

#### 7.1.5 Compresser les images

Permet de réduire le poids des images insérées dans un document ou un classeur et par voie de conséquence le poids du fichier final.

| Compresser les images                                                                                                    | ?                              | ×                       |
|----------------------------------------------------------------------------------------------------|--------------------------------|-------------------------|
| Options de compression :                                                                                                    |                                |                         |
| Sortie cible :<br><u>Impression (220 ppp) : qualité excellente sur la plupart des imprimantes e</u><br><u>É</u> cran (150 ppp) : convient particulièrement aux pages web et aux project<br><u>Message électronique (96 ppp) : minimise la taille des documents pour le</u><br><u>U</u> tiliser la résolution du document<br>OK | et des<br>eurs<br>s par<br>Ann | écrans<br>tager<br>uler |

Voici quelques tests (1 fichier image de 4.96 Mo inséré dans un document Word) :

| 0-insertion-simple.docx                                        | 15.02.2014 19:00                                                                                                    | Document Micros                                                           | 331 Ko                                        |
|----------------------------------------------------------------|----------------------------------------------------------------------------------------------------|---------------------------------------------------------------------------|-----------------------------------------------|
| 1-compression.docx                                             | 15.02.2014 19:01                                                                                                    | Document Micros                                                           | 331 Ko                                        |
| 2-rogner-compression.docx                                      | 15.02.2014 19:02                                                                                                    | Document Micros                                                           | 70 Ko                                         |
| 3-220ppp.docx                                                  | 15.02.2014 19:03                                                                                                    | Document Micros                                                           | 331 Ko                                        |
| 🗐 4-150ppp.docx                                                | 15.02.2014 19:03                                                                                                    | Document Micros                                                           | 75 Ko                                         |
| 🗐 5-96ppp.docx                                                 | 15.02.2014 19:03                                                                                                    | Document Micros                                                           | 43 Ko                                         |
| Insertion simple                                               | Insérez les images et en<br>normale <i>(test no 0).</i><br>Microsoft applique de tou<br>poids du fichier est bien<br>source | registrez le document<br>ute façon une compres<br>moindre que le poids o  | de façon<br>ssion puisque le<br>du fichier    |
| Compression sur<br>l'image sans<br>modification des<br>options | Aucune modification des<br><i>(test no 1).</i> Poids identique<br>Les images sont donc Te                                   | options mais clic sur<br>le au no <i>0</i><br>OUJOURS compressé           | le bouton OK<br>ées                           |
| Supprimer les zones de<br>rognage des images                   | Si on rogne l'image mais<br>reste complète, il suffit d<br>L'IMAGE pour s'en conv                                           | que l'on ne compress<br>'un clic sur le bouton F<br>aincre. Donc toujours | se pas, l'image<br>RÉTABLIR<br>le même poids. |
|                                                                | Nous avons rogné l'imag<br>Le poids diminue de faço<br>rétablie                                                             | je et compressé ( <i>test r</i><br>on notable l'image ne ∣                | no 2)<br>peut plus être                       |
| Sortie cible                                                   | Compression à 220 pp (<br>Compression à 150 pp (<br>Compression à 96 pp (<br>Diminution drastique du                        | test no 3)<br>test no 4)<br>ist no 5)<br>poids                            |                                               |

Copier-coller des images compressées : la compression reste

#### 7.1.6 Modifier l'image

But : remplacer une image par une autre image mais sans perdre les modifications (effets de format par exemple) que l'on a déjà assignés.

- Sélectionnez l'image à remplacer et cliquez sur l'option MODIFIER L'IMAGE
- Une boîte genre OUVRIR est affichée : sélectionnez le fichier image requis
- Le remplacement a lieu

#### 7.1.7 <u>Rétablir l'image</u>

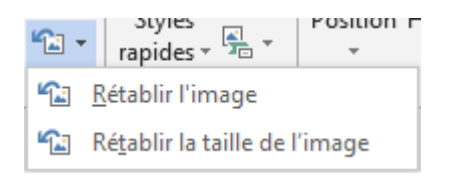

*Rétablir l'image*: on ôte tous les attributs de format *Rétablir la taille et l'image* : retour à la taille d'origine (avant même son insertion dans le document)

# 7.2 Le groupe STYLES D'IMAGES

#### 7.2.1 Galerie des styles

Faites votre choix parmi les nombreux effets proposés.

#### 7.2.2 Bordure de l'image et Effets des images

Couleur, taille et épaisseur du contour. Couleurs du thème ou couleurs hors thème ...

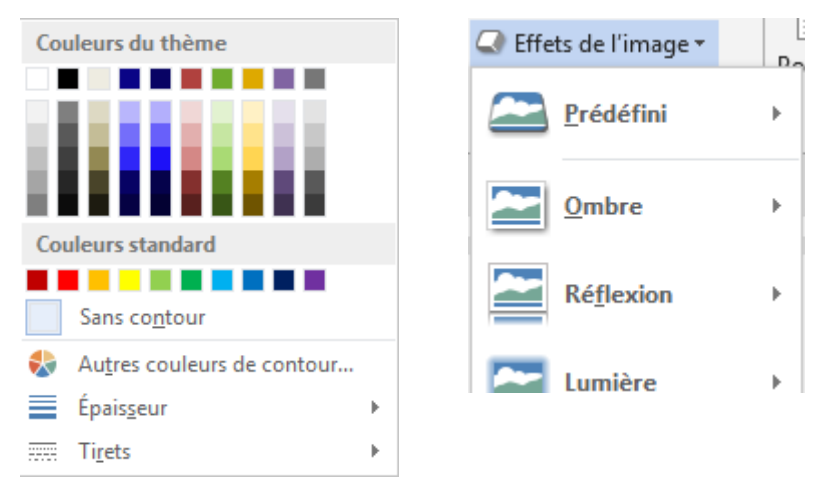

#### 7.2.3 Disposition d'image

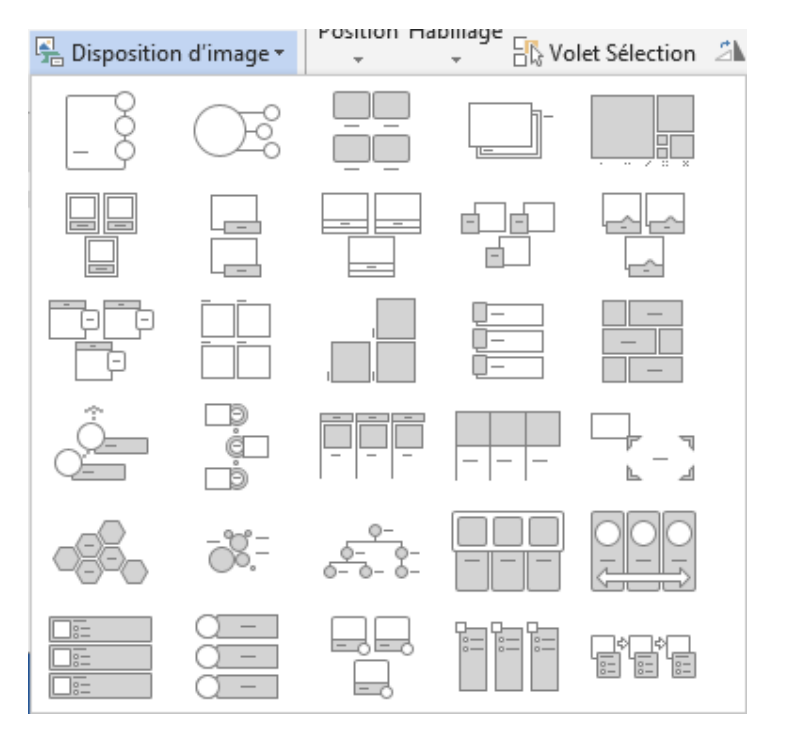

Pour transformer une ou plusieurs images en SmartArt

*Images en mode fixe* : on ne peut sélectionner qu'une seule image pour créer le SmartArt

*Images en mode flottant :* on peut sélectionner plusieurs images afin de créer un SmarArt (flottant)

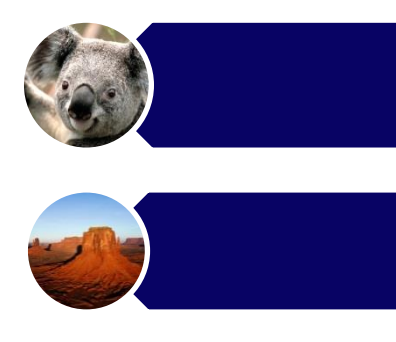

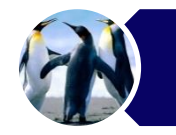

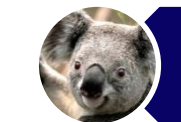

Les images ne sont pas copiées dans le SmartArt mais déplacées.

#### 7.3 Le groupe ORGANISER

#### Word

|          |            | ] Avancer         | 岸 Aligner 🔹  |
|----------|------------|-------------------|--------------|
| Position | Habillage  | 🗆 Reculer 🔻       | 년 Grouper -  |
| *        | - Tubinage | 🖧 Volet Sélection | 🖄 Rotation 👻 |
|          |            | Organiser         |              |

#### Mode flottant

Tous les outils de ce groupe supposent que les images concernées sont en mode FLOTTANT. En effet comment pourrait-il y avoir un premier-plan, un arrière-plan, un alignement des images ...?

Les boutons de position et d'habillage du texte ont déjà été expliqués dans la section *Généralités bureautiques* 

#### 7.3.1 Avancer/Reculer

Ils comprennent aussi les options METTRE AU PREMIER PLAN / ARRIÈRE PLAN. **Word** propose en plus les options TEXTE AU DESSUS / EN DESSOUS

Lorsque les images se chevauchent

| Premier-plan et Arrière-plan   | Sélectionnez l'image devant apparaître sur le sommet de la pile / au fond de la pile. Cliquez sur l'option correspondante |
|--------------------------------|----------------------------------------------------------------------------------------------------|
| Avancer et Reculer             | Si la pile comporte plusieurs niveaux, vous pouvez choisir de reculer ou d'avancer l'image d'un niveau                    |
| Word : Texte<br>Dessus/Dessous | <b>Ne fonctionne pas avec des images</b> . Plutôt avec des formes dessinées                                               |

#### Excel

| Avancer 🔹         | 岸 Aligner 🔹  |
|-------------------|--------------|
| Reculer 👻         | 🔁 Grouper -  |
| 🗄 Volet Sélection | 🖄 Rotation 🝷 |
| Organi            | ser          |

#### Mode flottant

Les objets sont « flottants » par défaut dans Excel

#### 7.3.2 Volet Sélection

Intéressant : il permet de gérer l'affichage des objets graphiques sur la page Word

| Sélection                                  | - ×     | Clic sur le bouton « œil » et l'objet n'est plus affiché sur la feuille (ni imprimé d'ailleurs).                                 |
|--------------------------------------------|---------|----------------------------------------------------------------------------------------------------|
| Afficher tout<br>Masquer tout              |         | Oeil grisé : l'objet n'est pas flottant mais aligné sur le texte<br>Double-clic sur le nom de l'objet : possibilité de renommer. |
| lmage 11<br>Image 9<br>Image 10<br>Image 7 | ( ( ( ( | Rectangle 2  Petit cochon - bottes rouges                                                                                        |
|                                            |         |                                                                                                    |

Autre accès : Onglet ACCUEIL - Groupe MODIFICATION (Word) / EDITION (Excel) - Liste déroulante du bouton SÉLECTIONNER (Word) / RECHERCHER ET SÉLECTIONNER (Excel) -Option VOLET SÉLECTION.

#### 7.3.3 Aligner

Il faut d'abord sélectionner les images (touche CTRL ou MAJ). Voici la liste déroulante :

#### Word

| <b> </b>     | ligner •                                  |
|--------------|-------------------------------------------|
| ₽            | Aligner à ga <u>u</u> che                 |
| 串            | <u>C</u> entrer                           |
| ₽            | Aligner à d <u>r</u> oite                 |
| ▫ <u>□↑</u>  | Aligner en <u>h</u> aut                   |
| 마            | Aligner au <u>m</u> ilieu                 |
| <u>o0</u>    | Al <u>ig</u> ner en bas                   |
| 마            | Distribuer horizontalement                |
| 움            | Distribuer <u>v</u> erticalement          |
|              | A <u>l</u> igner sur la page              |
|              | Alig <u>n</u> er sur la marge             |
| $\checkmark$ | Aligner les objets sélectionnés           |
| $\checkmark$ | Utiliser les repères <u>d</u> 'alignement |
|              | Afficher le quadrillage                   |
| #            | <u>P</u> aramètres de la grille           |

#### Aligner .... (gauche, centre ...)

Les trois clips ci-contre ont été alignés en leur milieu horizontal, par rapport à euxmêmes

#### Excel

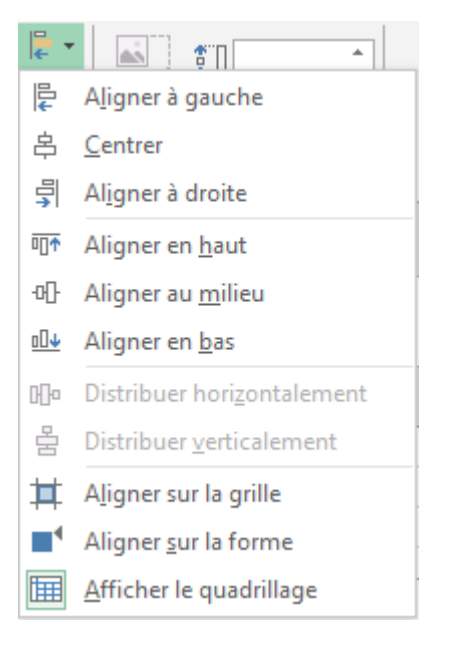

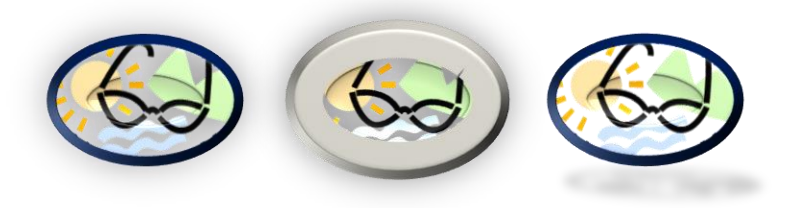
| Distribuer                                                                                           | Permet de redistribuer horizo<br>l'espacement entre les objet                                                                                                    | ontalement ou verticalement<br>s sélectionnés                                                                                  |
|----------------------------------------------------------------------------------------------------|----------------------------------------------------------------------------------------------------|----------------------------------------------------------------------------------------------------|
| Word                                                                                                 |                                                                                                    |                                                                                                    |
| Aligner sur la page, la marge<br>ou les objets sélectionnés                                          | Activée par défaut : Sur la ma                                                                                                    | arge                                                                                                    |
| Activer l'une ou l'autre option<br>influence le résultat généré par<br>les options ALIGNER ci-dessus | Sur la page : le choix d'aligne<br>rapport à la page. Un <i>haut</i> pla<br>de la page – au-dessus de l'e                                                                                                    | ement est appliqué par<br>ace les images au sommet<br>entête par exemple                                                       |
|                                                                                                    | Sur la marge : le choix d'align<br>rapport aux marges du docun<br>images au sommet mais dess                                                                                                    | nement est appliqué par<br>nent. Un <i>haut</i> place les<br>sous la zone d'entête                                             |
|                                                                                                    | Les objets sélectionnés : aligi<br>mêmes, indépendamment de                                                                                                    | nés par rapports à eux-<br>leur position sur la page.                                                                          |
| Utiliser les repères                                                                                 | Ce sont les guides verts de p                                                                                                    | ositionnement. (voir page 27)                                                                                                  |
| d'alignement                                                                                         | Possibilités plus développées da                                                                                                    | ans les paramètres de la grille                                                                                                |
| Afficher le quadrillage                                                                              | La zone d'édition (entre les m<br>document) ressemble à du pa<br>millimétré. Pour tous les docu                                                                                                    | arges du<br>apier<br>uments                                                                                                    |
|                                                                                                    | correspondent à la même chose                                                                                                    |                                                                                                    |
|                                                                                                    |                                                                                                    |                                                                                                    |
| Paramètres de la grille                                                                              | Grille et                                                                                                    | repères ? ×                                                                                                    |
| Paramètres de la grille                                                                              | Grille et<br>Repères d'alignement<br>Afficher les repères d'alignement<br>Repères de page<br>Repères de page<br>Repères de paragraphe<br>Alignement d'objets<br>Aligner les objets sur les autres of<br>Paramètres de la grille<br>Espacement <u>h</u> orizontal :<br>Espacement <u>v</u> ertical :<br>Origine de la grille<br>Point d'origine horizontal :<br>Point d'origine vertical :                                                                                                    | ?     ×       objets     0.32 cm •       0.32 cm •     •       2.5 cm •     •                                                  |
| Paramètres de la grille                                                                              | Grille et         Repères d'alignement         Afficher les repères d'alignement         Image: Afficher les repères de page         Image: Repères de page         Image: Repères de page         Repères de | repères ?   objets   0.32 cm •   0.32 cm •   2.5 cm •   2.5 cm •     1   1   •   1   •   sque le quadrillage n'est pas affiché |

#### Repères d'alignement

Guides verts - on peut ainsi choisir ceux avec lesquels on veut travailler

#### Aligner sur les autres objets (activé par défaut)

Cette option permet d'aligner un dessin sur les lignes verticales et horizontales d'un autre dessin. Les bords deviennent ainsi un peu "aimantés".

Par exemple : tracer un trait ou une flèche entre deux formes de façon à ce que les extrémités du trait touchent le bord des dessins.

#### Grille (désactivé par défaut)

Si l'utilisation de la grille est activée cela signifie que lorsque vous déplacez un dessin, celui-ci vient s'aligner automatiquement sur la « ligne » verticale ou horizontale du quadrillage la plus proche. Vous le remarquerez par le fait que lorsque vous relâchez le bouton de la souris après un déplacement, le dessin « saute » d'un ou plusieurs millimètres.

*Paramètres divers de la grille* : espacement entre les lignes (0.32cm par défaut), point d'origine (à quelle hauteur la grille doit débuter), affichage 1 ligne sur 1 ou 2 ou 3 ...

On peut laisser la grille activée mais ne pas la suivre pour le déplacement d'un objet en maintenant la touche ALT enfoncée pendant le déplacement.

Grille non activée : les déplacements semblent libres et peuvent se faire au mm près.

#### Excel

Aligner sur la grille Aligner sur la forme Afficher le quadrillage Correspond aux options expliquées ci-dessus pour Word. Moins d'options puisqu'il n'y a pas de boîte de dialogue

#### 7.3.4 Grouper

Lorsqu'on sélectionne plusieurs objets (images, clips, formes dessinées ...) on peut alors les grouper afin de créer un seul objet graphique (les objets internes restent néanmoins sélectionnables). On peut ensuite les dissocier si nécessaire et même re-grouper les objets que l'on vient de dissocier.

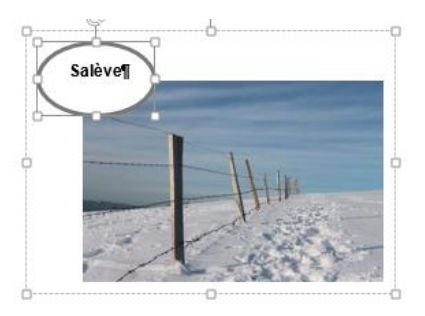

#### 7.3.5 Rotation

**Word** : le mode flottant n'est pas impératif : les options de rotation peuvent être appliquées autant à une image fixe (couche 1) ou en mode flottant (couche 2).

*Autres options de rotation :* affiche le panneau de mise en forme (à droite) à la rubrique Taille. On peut y spécifier une rotation en nombre précis de degrés

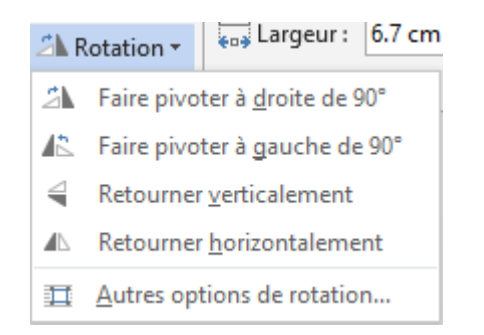

#### 7.4 Le groupe TAILLE

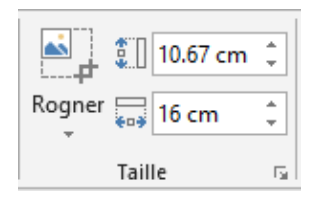

**Rogner** : par rapport aux versions précédentes (y compris 2007), les possibilités ont « explosé » Rognage et taille

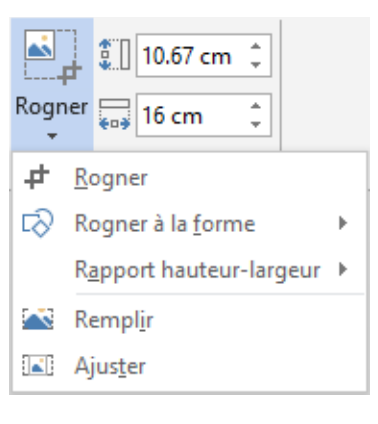

Voici une image (libre de droits car provenant de la Bibliothèque Microsoft)

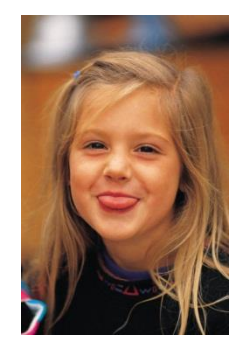

#### Rogner

L'image affiche les traits de rognage que vous pouvez cliquer-glisser

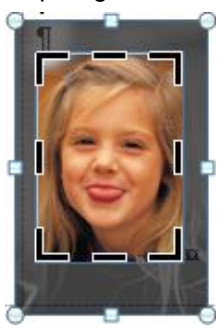

**Remplir** Cas : image rognée par agrandissement

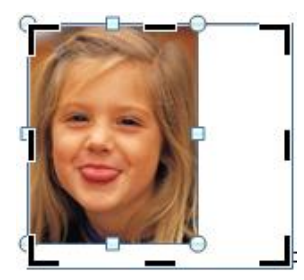

Taille en cm

Rogner à la forme Affichage de la palette des formes dessinées

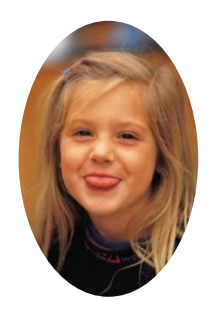

*Remplir* :l'image remplit la zone, la proportionnalité est conservée mais des zones de l'image peuvent manguer

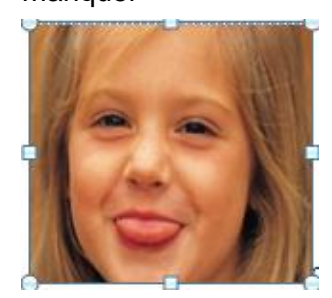

*Ajuster* : l'image remplit au mieux la zone, en conservant la proportionnalité. L'image reste complète mais la zone peut ne pas être remplie complètement

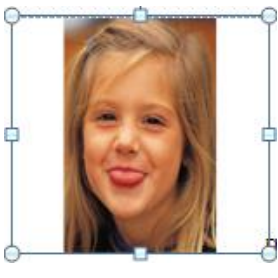

Une seule valeur suffit car l'autre s'adaptera automatiquement car l'échelle conserve la proportionnalité (par défaut).

Rapport hauteur-largeur (16 :9) Une liste à choix : 2:3, 3:4, 4:5 ... pour un portrait, 16:9, 16:10 ... pour un paysage

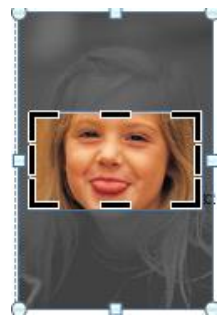

#### Lanceur de boîte de dialogue

|                    |                    |                    | Disposition       |          |    | ? ×              |
|--------------------|--------------------|--------------------|-------------------|----------|----|------------------|
| Position Ha        | billage du texte   | Taille             |                   |          |    |                  |
| Hauteur            |                    |                    |                   |          |    |                  |
| Absolue            | 2.73 cm 🖨          |                    |                   |          |    |                  |
| Relative           | *<br>*             |                    | par rapport       | à Page   | ~  |                  |
| Largeur            |                    |                    |                   |          |    |                  |
| Absolue            | 2.73 cm 🚔          |                    |                   |          |    |                  |
| Relative           | *<br>*             |                    | par rapport       | à Page   | ¥  |                  |
| Faire pivoter      |                    |                    |                   |          |    |                  |
| <u>R</u> otation : | 0°                 |                    |                   |          |    |                  |
| Échelle            |                    |                    |                   |          |    |                  |
| Ha <u>u</u> teur : | 8%                 |                    | <u>L</u> argeur : | 8%       | -  |                  |
| ✓ Conserve         | r les proportions  |                    |                   |          |    |                  |
| ✓ Proportio        | nnelle à l'image ( | d' <u>o</u> rigine |                   |          |    |                  |
| Taille d'origine   |                    |                    |                   |          |    |                  |
| Hauteur :          | 36.12 cm           |                    | Largeur :         | 36.12 cm |    |                  |
|                    |                    |                    |                   |          |    | <u>R</u> établir |
|                    |                    |                    |                   |          | ОК | Annuler          |

Les trois onglets reprennent les options de positionnement, d'habillage ... expliquées précédemment mais en indiquant manuellement les valeurs. Intéressant : pour l'échelle, faut-il conserver la proportionnalité ?

**Excel** : le lanceur de boîte de dialogue affiche le panneau de mise en forme des images, ouvert à la rubrique TAILLE et PROPRIÉTÉS

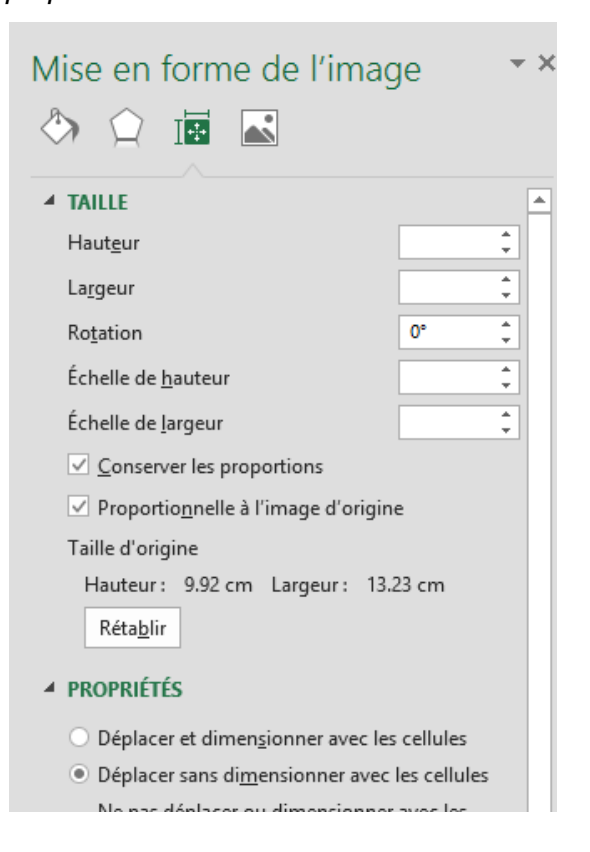

# Les graphiques SMARTART

## 1 Insérer un SmartArt

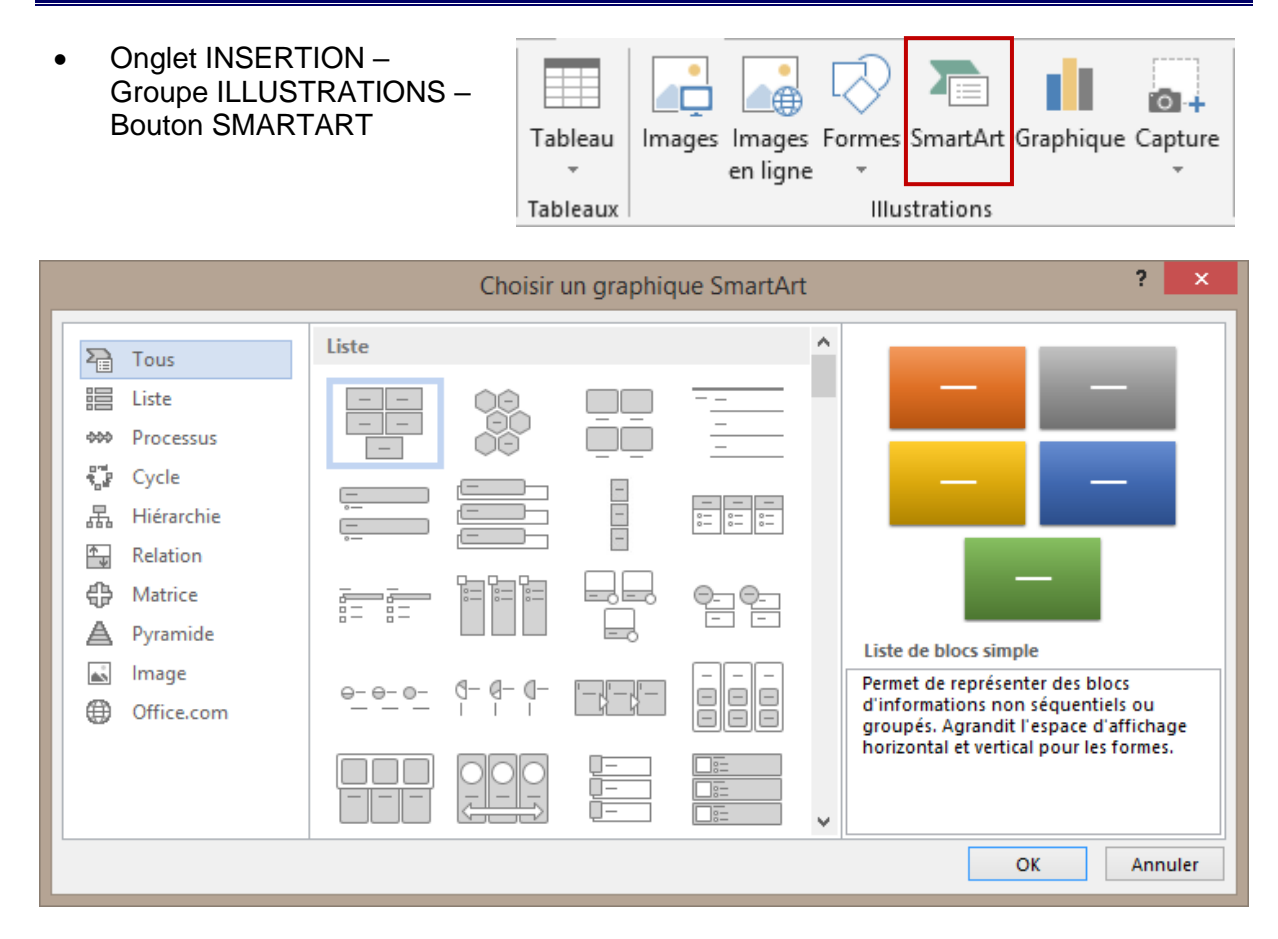

Voici le SmartArt inséré (ici dans Word) :

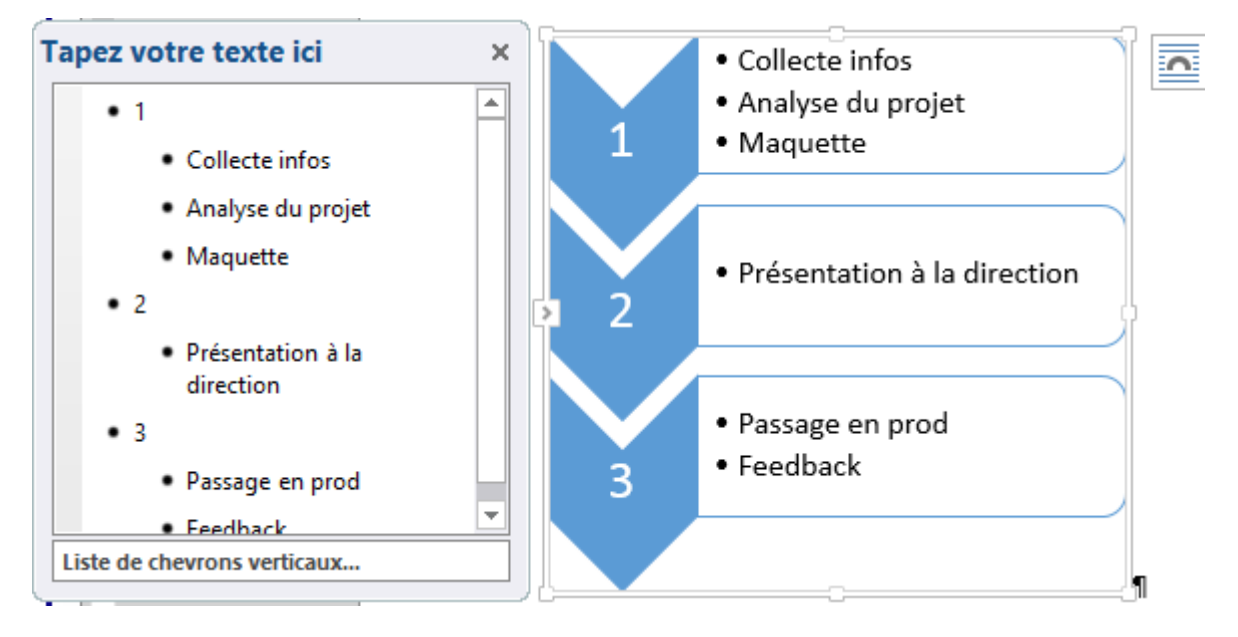

**Word** : par défaut, les SmartArt font partie de la couche 1 soit la couche texte (non flottant) **Excel** : objet graphique standard

### 2 Gestion : manipulations avec la souris

| Sélectionner                         | Cliquez sur la bordure extérieure pour sélectionner l'objet.<br>Pas de poignées rondes comme pour les images mais des petits<br>points aux angles du SmartArt. Pas de poignée de rotation                                 |
|--------------------------------------|----------------------------------------------------------------------------------------------------|
|                                      | Si vous cliquez sur une forme intérieure, vous ne sélectionnez que cette forme-là. Elle affiche alors les traditionnelles poignées rondes et la poignée verte de rotation                                                 |
|                                      | Si vous cliquez dans un texte, c'est votre point d'insertion de texte que vous positionnez                                                                                                    |
| Afficher / Masquer<br>le Volet Texte | Poignée d'affichage sur le côté gauche                                                                                                    |
| Supprimer                            | Sélectionnez l'élément de votre choix (SmartArt complet ou forme intérieure) et touche DELETE                                                                                                    |
| Dimensionnement                      | Faites un cliquer-glisser de la poignée de côté ou d'angle (pas de problème de proportionnalité comme pour les images) de l'élément sélectionné                                                                           |
| Déplacer/Copier                      | Les formes intérieures peuvent se déplacer librement (elles sont en mode flottant à l'intérieur du SmartArt).                                                                                                    |
|                                      | <b>Word</b> : le SmartArt ne peut pas être déplacé librement car il n'est pas flottant. Pour le rendre flottant, voir rubrique correspondante à la page 45. <b>Excel</b> : il se déplace comme tout autre objet graphique |

# 3 Onglet CRÉATION

3.1 Le groupe CRÉER UN GRAPHIQUE : ajouter une forme, une puce, changer la disposition, le côté des formes ...

|                     |                                            |                                                                                                    | _                                                                                                    |
|---------------------|--------------------------------------------|----------------------------------------------------------------------------------------------------|----------------------------------------------------------------------------------------------------|
| T Ajouter une forme | ← Promouvoir                               | ↑ Monter                                                                                                    |                                                                                                    |
| 📰 Ajouter une puce  | ⇒ Abaisser                                 |                                                                                                    |                                                                                                    |
| Volet Texte         | a De droite à g                            | jauche 🖧 Disposition -                                                                                                    |                                                                                                    |
|                     | Créer un graphiqu                          | e                                                                                                    |                                                                                                    |
| Ajouter une forme   | Ajout<br>diagra<br>engre                   | t d'une forme <i>intérieu</i> .<br>ammes ne permettent p<br>enages par exemple).                                                                | <i>re. Note :</i> certains types de<br>as l'ajout de formes (comme                                                                                                    |
| Ajouter une puce    | Pour<br>d'une<br>génè                      | <sup>-</sup> autant que votre poir<br>e forme. <i>Note :</i> un ENT<br>re le même résultat                                                      | nt d'insertion soit dans le texte<br>ER à la fin d'un paragraphe à puce                                                                                                    |
|                     | En fo<br>puce<br>exista<br>forme<br>active | nction du type de diagra<br>peut générer : <i>un nouve</i><br><i>ante</i> (diagrammes de ty<br>e contenant un paragrap<br>e (diagramme engrenag | amme choisi, l'ajout d'une nouvelle<br>eau paragraphe à puces dans la forme<br>pe liste par exemple) ou <i>une nouvelle</i><br>ohe puces et attachée à la forme<br>e par exemple). |
|                     |                                            |                                                                                                    |                                                                                                    |

| Volet Texte                               | Afficher ou Masquer le Volet de saisie qui s'affiche à côté du<br>SmartArt                                |                                                   |  |
|-------------------------------------------|----------------------------------------------------------------------------------------------------|---------------------------------------------------|--|
| Promouvoir / Abaisser<br>Monter/Descendre | Modification de la position hiérarchique pour la forme/puce<br>Modification dans l'ordre des formes/puces |                                                   |  |
|                                           | Pour mieux visualiser : afficher le T<br>Pour une puce : TAB = abaisser / N                               | <sup>-</sup> ext Pane<br>//AJ + TAB = promouvoir  |  |
| De droite à gauche                        | Les formes intérieures sont inversé<br>(un clic = droite à gauche / un autre clic<br>droite)              | es dans le sens indiqué<br>c = retour de gauche à |  |
| Disposition                               | Tous les types de SmartArt ne le                                                                          | 🔒 Disposition 👻                                   |  |
|                                           | pour les SmartArt de type                                                                                 | 品 <u>S</u> tandard                                |  |
|                                           | hiérarchique                                                                                              | Ba Les deux                                       |  |
|                                           |                                                                                                    | 😝 Retrait à <u>g</u> auche                        |  |
|                                           |                                                                                                    | 🔁 Retrait à <u>d</u> roite                        |  |

Saisie du texte dans la liste à puces : lorsque la quantité de texte augmente, il y a réduction automatique de la taille. Non seulement dans la forme active mais aussi dans les autres formes.

Format du texte : vous pouvez appliquer les attributs de texte dans le Volet Texte ou directement dans la forme mais elles ne seront affichées que dans la forme et non dans le Volet.

#### 3.2 Les groupes DISPOSITIONS et STYLES SMARTART

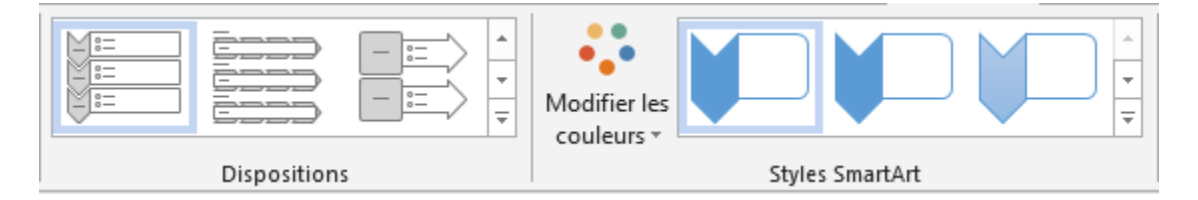

La galerie des dispositions permet de changer de SmartArt sans avoir à retourner dans l'onglet INSERTION ... Au fond de la galerie : l'option AUTRES DISPOSITIONS affiche la boîte d'insertion des SmartArt.

Le bouton MODIFIER LES COULEURS permet des variations dans les couleurs du thème Au fond de sa galerie : l'option RECOLORIER LES IMAGES ... permet de faire correspondre les images aux variations de couleurs dans le graphique SmartArt

La galerie des STYLES permet d'ajouter divers effets 2D, 3D

#### 3.3 Le groupe RÉTABLIR

Annulation de toutes les mises en forme

(droite à gauche, taille de la police, couleurs, style ... mais pas un changement de niveau hiérarchique par exemple).

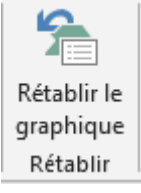

| Onglet CRÉATION

Page no 43

Excel Le groupe affiche un bouton de plus : CONVERTIR EN FORMES Permet de convertir chaque forme en un dessin indépendant

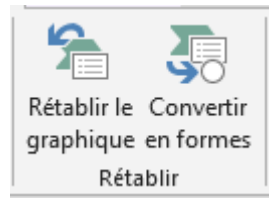

## 4 Onglet FORMAT

### 4.1 Le groupe FORMES : travailler chaque forme séparément

|          | 💫 Modifier la forme 🖲 |
|----------|-----------------------|
| Modifier | 🔛 Plus grand          |
| en 2D    | 🖳 Plus petit          |
|          | Formes                |

Sélectionnez la ou les formes intérieures requises

| Modifier en 2D    | Disponible pour autant que le SmartArt soit en style 3D                                                                           |
|-------------------|----------------------------------------------------------------------------------------------------|
| Modifier la forme | La galerie affichée est celle de la création des formes<br>dessinées<br>Faites votre choix et la forme intérieure est modifiée en |
| Plus grand/petit  | conséquence<br>Permet de modifier la taille des formes intérieures.                                                               |
|                   |                                                                                                    |

Vous pouvez bien sûr obtenir le même résultat en cliquant-glissant les poignées de dimensionnement de la forme

Voici notre SmartArt un brin « remanié »

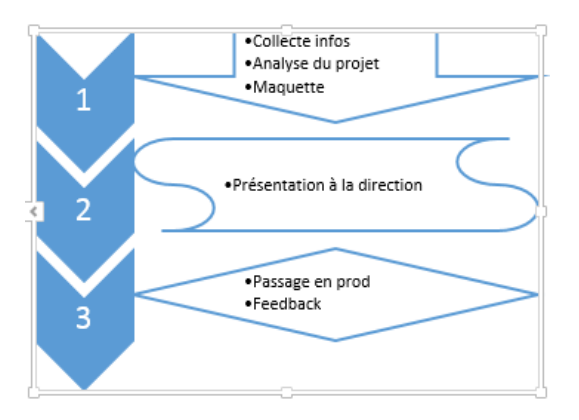

4.2 Le groupe STYLES DE FORMES : couleurs, remplissage, bordures ...

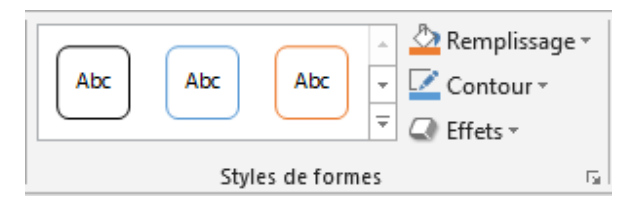

Selon votre sélection : tout le SmartArt ou une ou plusieurs formes

| Onglet FORMAT

Page no 44

#### 4.3 Le groupe STYLES WORDART : effets appliqués aux textes des formes

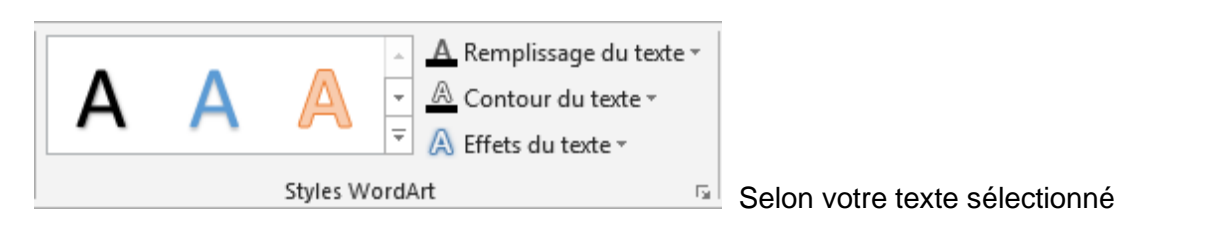

#### 4.4 Le groupe ORGANISER : premier/arrière-plan, alignement, rotation ...

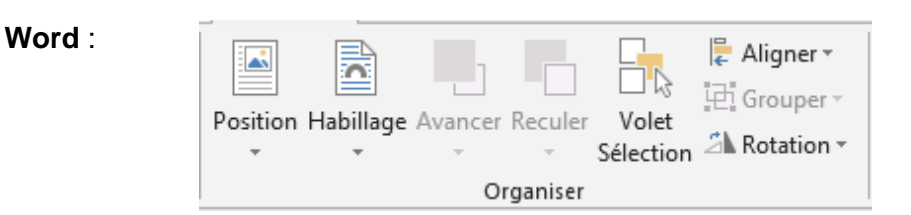

Pour que les options soient disponibles, il faut que les SmartArt soient en mode flottant (couche no 2).

Pour le rendre flottant : bouton WRAP TEXT ou POSITION ou le bouton au sommet droit du SmartArt.

| <u> </u> |
|----------|
|          |

Les options de Position et d'habillage du texte ont été expliquées en début de support (page 13). Les options Avancer, Reculer, Aligner ... sont expliquées à la page 33

Nouveau 2013 pour le déplacement à la souris : des guides d'alignement verts facilitent l'alignement des graphiques, dessins, photos ou diagrammes soit entre eux, soit par rapport à des emplacements clés sur la page (marges, bords ...). Ici par exemple un milieu :

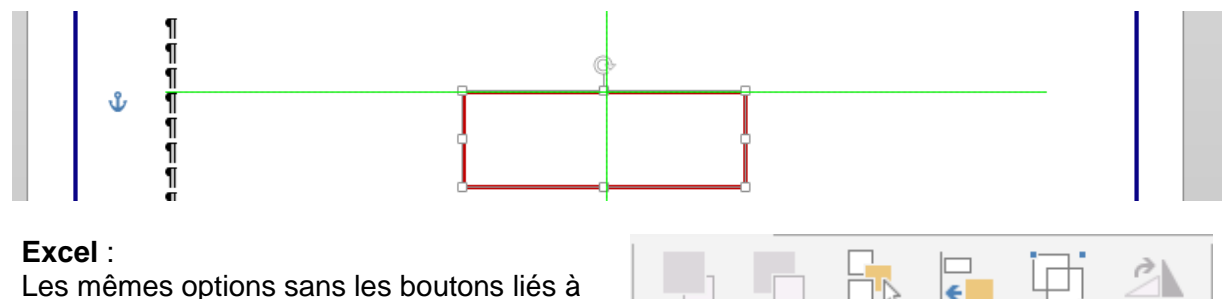

la position et à l'habillage du texte...

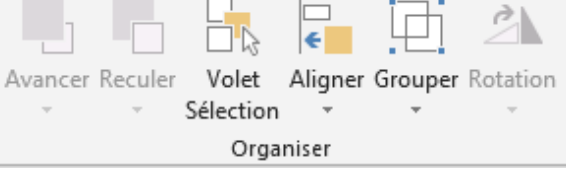

#### 4.5 Le groupe TAILLE

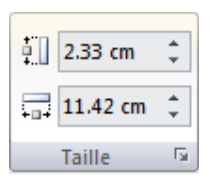

Spécifiez une largeur et une hauteur en cm

Note : vous pouvez parfaitement dimensionner le SmartArt par ses poignées de dimensionnement.

| Onglet FORMAT

# FORMES DESSINÉES ET ZONE DE DESSIN

.....

## 1 Insérer une forme dessinée

Onglet INSERTION – Groupe
 ILLUSTRATIONS – Bouton FORMES

Formes
SmartArt Graphique Capture

Formes
SmartArt Graphique Capture

Formes
Formes

Formes
C

C
C

C
C

C
C

C
C

C
C

C
C

C
C

C
C

C
C

C
C

C
C

C
C

C
C

C
C

C
C

C
C

C
C

C
C

C
C

C
C

C
C

C
C

C
C

C
C

C
C

C
C

C
C

C
C

C
C

C
C

C
C

C
C

C
C

C
C

C
C

C
C

C
C

C
C

C
C

C
C

C
C

C
C

C
C

C
C

C
C

C
C

C
C

C
C

C
C

C
C

C
C

C
C

C
C

C
C

C
C

C
C<

**Word** : les formes automatiques appartiennent à la couche des objets flottants (couche no 2). Elles sont donc *ancrées* au paragraphe le plus proche et se positionnent librement sur la page. **Excel** : une forme est un objet graphique standard

1.1 Création de la forme automatique

- Cliquez sur la forme désirée puis relâcher.
- Positionnez le pointeur de la souris à l'endroit où vous désirez créer le dessin.
- Cliquez et glissez pour dimensionner le dessin

1.1.1 <u>Dessiner des formes régulières (carrés, ronds ....)</u>

Maintenir la touche MAJ enfoncée pendant le traçage de la forme.

1.1.2 <u>Dessiner depuis le centre vers l'extérieur</u>

Maintenir la touche CTRL enfoncée pendant le traçage de la forme.

1.1.3 <u>Dessiner une forme régulière depuis le centre vers l'extérieur</u>

Maintenir les touches CTRL + MAJ enfoncées pendant le traçage de la forme.

1.1.4 <u>Dessiner plusieurs fois de suite la même forme</u>

Pour toutes les formes sauf la zone de texte

Clic avec le bouton droit de la souris sur la forme désirée Option MODE VERROUILLAGE DU DESSIN Cliquez-glissez et créez la forme autant de fois que nécessaire *Fin : presser la touche ESC du clavier* 

#### 1.1.5 <u>Spécial : dessin à main levée et forme libre</u>

*Dessin à main levée :* le pointeur de la souris se transforme en crayon, dessinez. *Forme libre* : clics successifs pour les segments droits et cliquer-glisser pour réaliser une courbe. Double-clic pour terminer la forme ou clic sur son point de départ.

Reprendre les segments pour les modifier : clic droit sur la forme et option MODIFIER LES POINTS. Voir rubrique page 51.

#### 1.1.6 Ajouter du texte

Sélectionner la forme et taper *ou* Clic droit sur la forme et AJOUTER DU TEXTE (Word) et MODIFIER LE TEXTE (Excel)

| 1.2 Gestion : ma | nipulations avec la souris                                                                                                    |
|------------------|----------------------------------------------------------------------------------------------------|
| Sélectionner     | Simple clic sur la forme.                                                                                                    |
|                  | Sélectionner plusieurs formes en utilisant les techniques Windows habituelles : CTRL ou MAJ. Vous pouvez aussi utiliser la flèche de sélection d'objets :                                                                                                    |
|                  | <b>Word</b> : onglet ACCUEIL – Groupe MODIFICATION – Liste<br>déroulante du bouton SÉLECTIONNER – Option SÉLECTIONNER<br>LES OBJETS.<br><b>Excel</b> : onglet ACCUEIL – Groupe ÉDITION – Liste déroulante du<br>bouton RECHERCHER ET SÉLECTIONNER – Option<br>SÉLECTIONNER LES OBJETS                    |
| Dimensionner     | Ceux-ci sont alors sélectionnés en priorité. Vous pouvez effectuer un<br>cliquer-glisser qui englobera tous les objets à sélectionner d'un coup<br>(tout objet englobé à 100% sera inclus)<br>Faites glisser une poignée de côté ou d'angle. (pas de souci de<br>proportionnalité comme avec les images) |
|                  | Le losange jaune                                                                                                    |
|                  | Pour de nombreuses formes, vous verrez<br>apparaître un petit losange jaune. Il permet<br>de redimensionner une partie de la forme, ici<br>l'épaisseur de la pointe.                                                                                                    |
| Rotation         | C'est la poignée ronde blanche                                                                                                    |
|                  | <b>Word</b> : le texte saisi ne suit pas la rotation donnée à la forme. Seule possibilité : le bouton ORIENTATION DU TEXTE (Onglet FORMAT - groupe TEXTE). <i>Ou copier-coller une forme Excel … (texte non éditable).</i>                                                                               |
|                  | Excel : le texte suit parfaitement la forme.                                                                                                    |
| Supprimer        | Simple clic sur la forme et touche DELETE                                                                                                    |
| Déplacer/Copier  | Cliquez-glissez la forme en cliquant ailleurs que sur une poignée de dimensionnement pour déplacer. Combinez le cliquer-glisser avec la touche CTRL pour une copie. <i>Ou cliquez-glissez avec le bouton droit de la souris et choisissez entre un déplacement et une copie</i>                          |

<u>Nouveau 2013 pour les objets flottants</u> : des guides d'alignement verts facilitent leur alignement soit entre eux, soit par rapport à des emplacements clés sur la page (marges, bords ...). Ici par exemple un milieu :

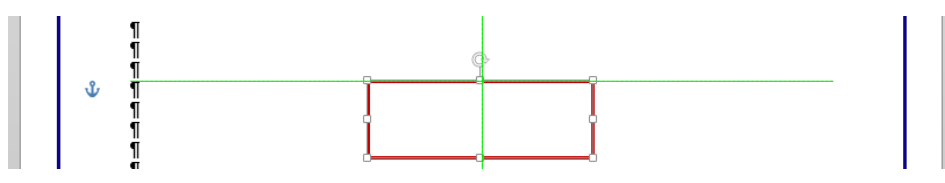

### 1.3 Les outils de l'onglet FORMAT

#### 1.3.1 Le groupe INSÉRER DES FORMES

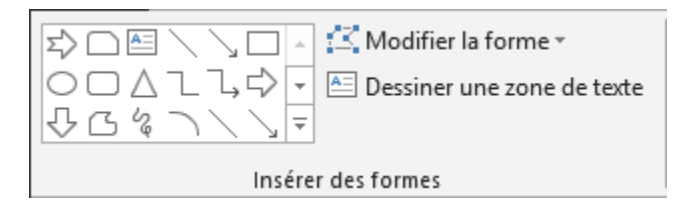

#### Galerie des formes

Permet simplement d'insérer une nouvelle forme sans avoir à changer d'onglet

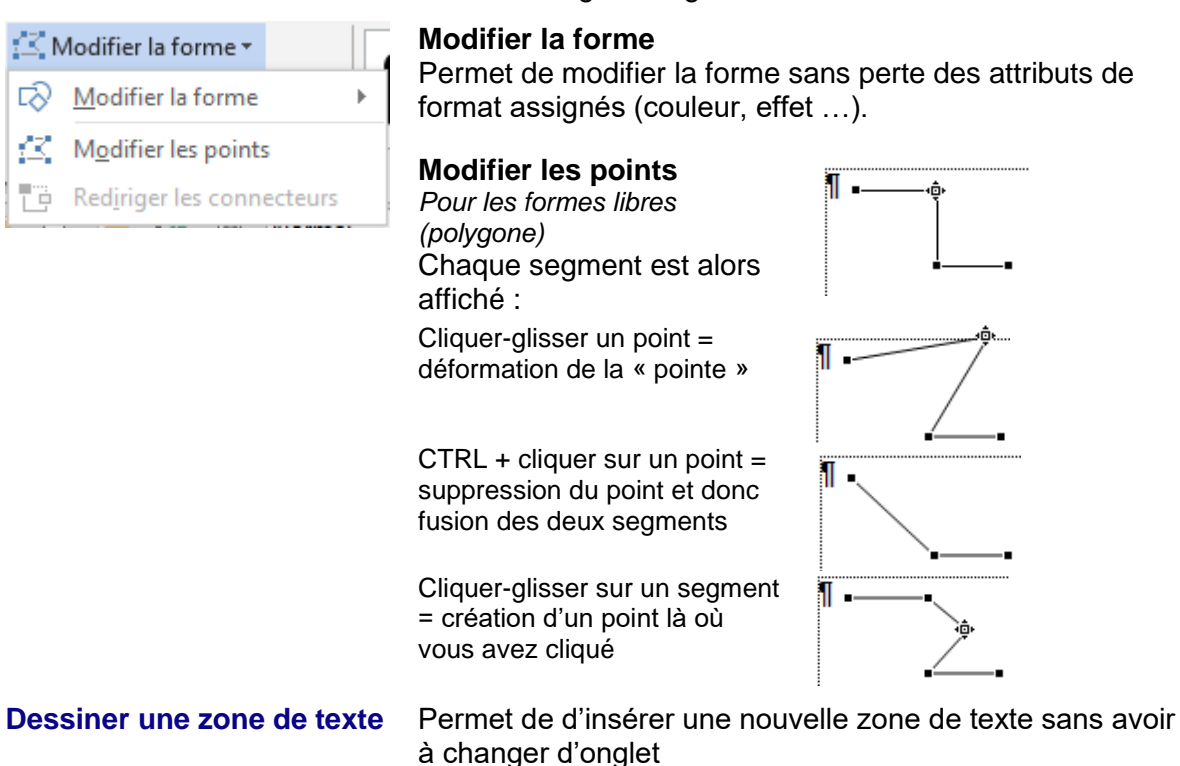

#### 1.3.2 Le groupe STYLES DE FORMES et STYLES WORDART

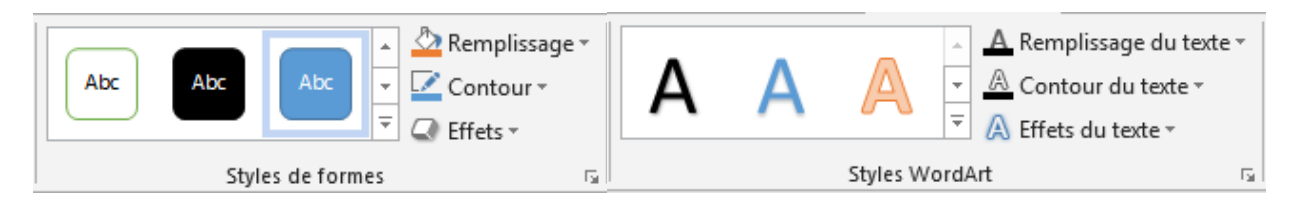

| Insérer une forme dessinée

Styles de formes

Couleurs, dégradés et effets à choix .... dans les couleurs du thème actif bien sûr.

#### Styles WordArt

Les effets de texte WordArt sont appliqués au texte sélectionné dans la forme

#### 1.3.3 Le groupe ORGANISER : premier/arrière-plan, alignement, rotation ...

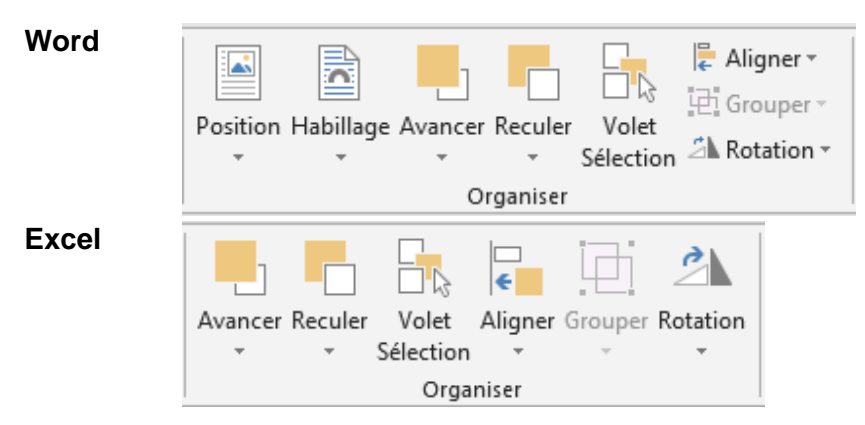

Ce sont les commandes du groupe ORGANISER, expliquées en détail dans le chapitre sur les images (page 33)

#### 1.3.4 <u>Le groupe TAILLE</u>

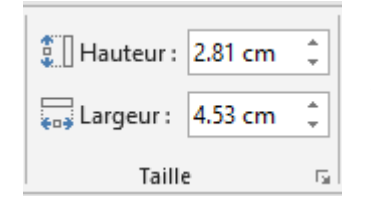

Indiquez simplement la taille en cm. Le dimensionnement avec la souris est peut-être plus confortable.

#### 1.4 Une forme spéciale : la zone de texte

**Excel** : aucune différence dans les commandes liées à la zone de texte. Seule différence : pas de couleur de remplissage.

#### Word :

Que l'on ait transformé une forme dessinée standard en zone de texte (par l'ajout de texte) ou que l'on ait dessiné une zone de texte directement, l'onglet FORMAT affiche un groupe de plus entre les styles WordArt et Organiser :

| ∐A Orientation du texte - |
|---------------------------|
| 🚔 Aligner le texte 🔹      |
| 🕫 Créer un lien           |
| Texte                     |

| Orientation du texte | Une liste déroulante propose 3 choix : horizontal, rotation de 90°, rotation de 270°                                                                         |
|----------------------|----------------------------------------------------------------------------------------------------|
| Aligner le texte     | Une liste déroulante permet de choisir l'alignement vertical du texte dans la forme                                                                          |
| Liaison              | Permet de lier plusieurs zones de texte entre elles                                                                                                    |
|                      | <ul> <li>Créer la 1<sup>ère</sup> zone de texte.</li> <li>Si le texte est trop long, créer une 2<sup>ème</sup> zone, voir une 3<sup>ème</sup> etc</li> </ul> |

- Cliquer sur la 1<sup>ère</sup> zone et cliquer sur le bouton de liaison.
- Le pointeur se transforme en pichet à bec verseur.
- Cliquer à l'intérieur de la 2<sup>ème</sup> zone puis de la 3<sup>ème</sup> etc...

Le texte est automatiquement réparti. L'autre bouton – Rompre la liaison – devient alors disponible lorsque vous cliquez sur la 1<sup>ère</sup> zone de texte.

1.5 Définir le format de la forme comme attributs par défaut

N'est valable que pour le document / classeur actif

Clic droit sur la forme et option DÉFINIR COMME FORME PAR DÉFAUT.

### 2 Word seulement : créer une zone de dessin

C'est l'option qui se trouve au fond de la galerie d'insertion des formes dessinées

#### <u>But</u>

Les images, les SmartArt, les textes WordArt appartiennent par défaut à la couche dite "du texte", les dessins appartiennent par défaut à la couche dite "des objets"....

Créer une zone de dessin permet de créer un cadre fixe – appartenant donc à la couche de texte (couche 1) - dans lequel tous les objets graphiques seront flottants. Avantage : on ne se préoccupe pas d'une éventuelle ancre, on n'a pas besoin de regrouper les dessins pour les traiter en une seule fois etc.

Voici un exemple :

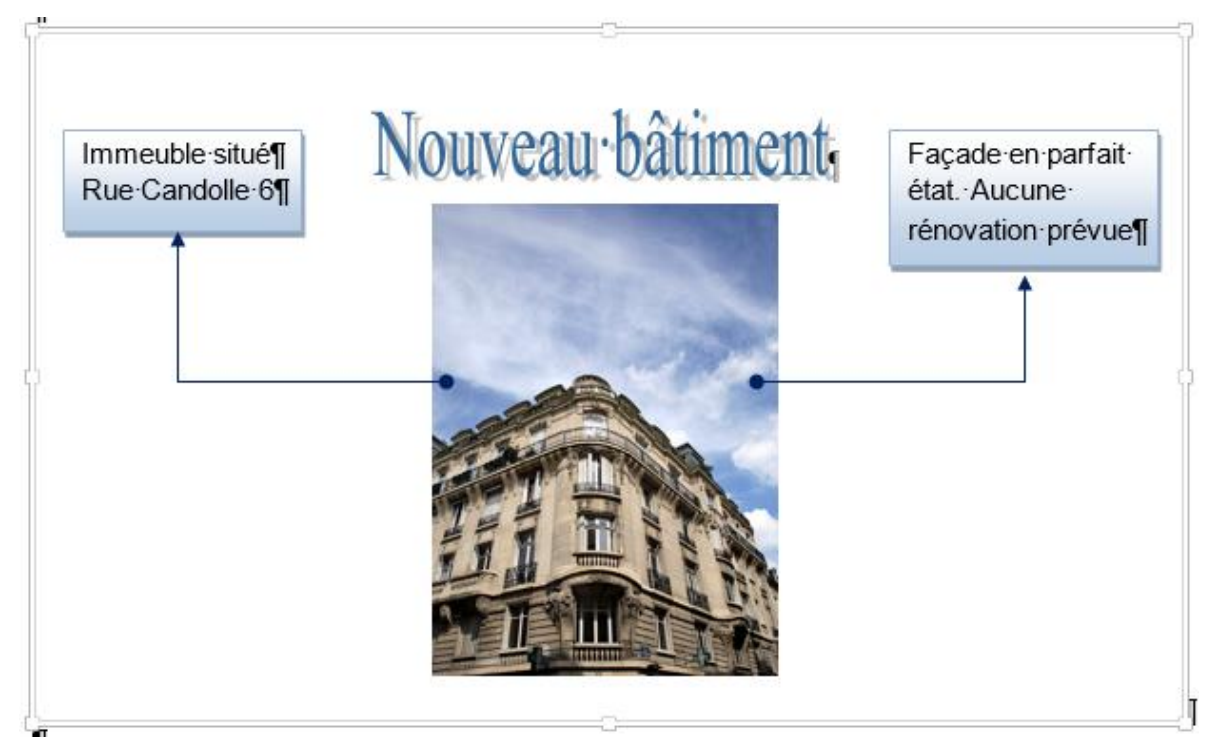

#### Manipulation avec la souris :

| Sélectionner    | Simple clic dans la zone de dessin                                                                                                    |
|-----------------|----------------------------------------------------------------------------------------------------|
| Dimensionner    | Faire glisser une poignée de côté ou d'angle                                                                                                    |
| Déplacer/Copier | Déplacer : cliquer-glisser la zone en cliquant sur la bordure mais<br>ailleurs que sur une poignée de dimensionnement. Combiner le<br>cliquer-glisser avec la touche CTRL pour une copie. <i>Ou encore</i><br><i>cliquer-glisser avec le bouton droit de la souris et choisir entre un</i><br><i>déplacement et une copie</i> |
| Supprimer       | Simple clic sur la bordure de la zone et touche DELETE                                                                                                    |

Un clic droit sur la bordure de la zone de dessin pour quelques options additionnelles intéressantes comme *Ajuster, Agrandir, Mettre le dessin à l'échelle.* 

Peut-on rendre une zone de dessin flottante ?

Oui sans aucun problème. Comme on le ferait avec une image.

- Balise d'habillage de texte au sommet droit
- Double-clic sur la bordure de la zone
   Onglet FORMAT Groupe ORGANISER Bouton HABILLAGE

# OBJETS GRAPHIQUES TEXTUELS (WORD ESSENTIELLEMENT)

### 1 Word et Excel : insérer un objet WordArt

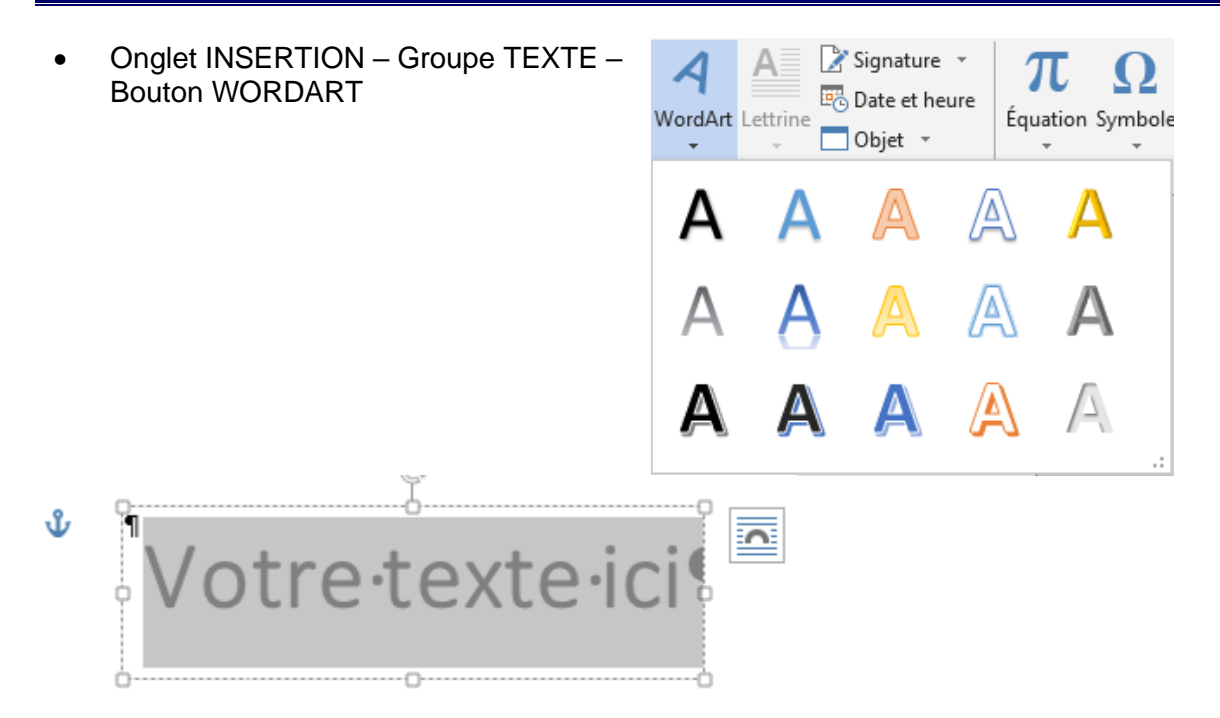

Puisque Word propose des effets de texte WordArt à un simple texte sélectionné, *l'objet WordArt* appartient par défaut à la couche no 2, c'est donc un objet flottant.

Le ruban affiche l'onglet FORMAT qui propose tous les groupes habituels de travail des formes dessinées (pour des explications détaillées voir page 49)

| 1.1 Gestion : ma | .1 Gestion : manipulations avec la souris                                                                                                    |  |  |  |  |  |  |
|------------------|----------------------------------------------------------------------------------------------------|--|--|--|--|--|--|
| Sélectionner     | <i>Texte</i> : cliquer dans le WordArt<br><i>Objet</i> : cliquer sur la bordure                                                                                                    |  |  |  |  |  |  |
| Dimensionner     | Faire glisser une poignée de côté ou d'angle                                                                                                    |  |  |  |  |  |  |
| Supprimer        | Simple clic sur la bordure du WordArt et touche DELETE                                                                                                    |  |  |  |  |  |  |
| Déplacer/Copier  | Cliquer-glisser la forme en cliquant ailleurs que sur une poignée de dimensionnement pour déplacer. Combiner le cliquer-glisser avec la touche CTRL pour une copie. <i>Ou encore cliquer-glisser avec le bouton droit de la souris et choisir entre un déplacement et une copie</i> |  |  |  |  |  |  |

<u>Nouveau 2013 pour les objets flottants</u> : des guides d'alignement verts facilitent leur alignement soit entre eux, soit par rapport à des emplacements clés sur la page (marges, bords …). Ici par exemple un milieu :

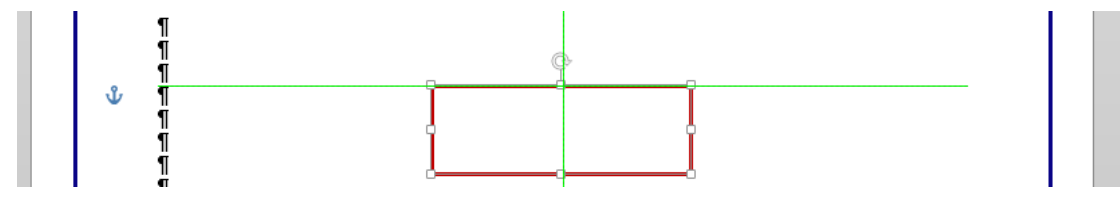

### 1 Word seulement : insérer une zone de texte pré-remplie et pré-formatée

 Onglet INSERTION – Groupe TEXTE – Bouton ZONE DE TEXTE Voici la galerie proposée :

| Zone de QuickPart WordArt<br>texte • • •                                                                                                    | A Signature<br>B Date et heu            | re<br>fquation Symbole<br>τ τ                                                                                                    |
|----------------------------------------------------------------------------------------------------|-----------------------------------------|----------------------------------------------------------------------------------------------------|
| The information of the information of the informati |                                         | Pink States A part of some state<br>that in the state of the state<br>of the state of the state of the state<br>of the state of the state of the state of the state<br>of the state of the state of the state of the state of the<br>state of the state of the state of the state of the state of the<br>state of the state of the state of the state of the state of the state of the<br>state of the state of the state of |
| Zone de texte simple                                                                                                    | Citation à bandes                       | Citation Austin                                                                                                    |
|                                                                                                    |                                         |                                                                                                    |
| Citation, style guide                                                                                                    | Encadré à bandes                        | Encadré Austin 👻                                                                                                    |
| Autres zones de texte s                                                                                                    | ur Office.com                           | Þ                                                                                                    |
| Dessiner une zone de t                                                                                                    | <b>exte</b><br>dans la galerie de zones | de texte                                                                                                    |

Ces modèles prédéfinis constituent un choix de zones de texte déjà formatées et placées sur la page courante. Il ne vous reste plus qu'à saisir du texte et éventuellement déplacer la zone pour la positionner ailleurs ou encore modifier certains attributs de format choisis.

L'option DESSINER UNE ZONE DE TEXTE, située au fond de la galerie ci-dessus, permet de dessiner une zone de texte tout à fait standard.

Une zone de texte personnelle peut être enregistrée par l'option ENREGISTRER LA SÉLECTION DANS LA GALERIE DES ZONES DE TEXTE. Elle sera récupérable par le bouton QUICKPART (dans la liste des blocs de construction – *voir documentation sur les Modèles et Formulaires (Automatiser)*.

Gestion des zones de texte : selon toutes les commandes des formes dessinées. Voir chapitre correspondant.

### 2 Word seulement : insérer une lettrine

Les orchidées fascinent les gens de tous les pays. Ces plantes sont synonymes de beauté exotique et de couleurs éclatantes. Le fait que la plupart poussent dans des forêts tropicales impénétrables ajoute à l'aura de mystère qui les entoure. Peu de gens savent que les orchidées ne croissent pas seulement dans les régions tropicales, mais aussi dans les régions plus tempérées de notre planète, par exemple en Europe.

#### Résultat souhaité :

es orchidées fascinent les gens de tous les pays. Ces plantes sont synonyme de beauté exotique et de couleurs éclatantes. Le fait que la plupart poussent dans des forêts tropicales impénétrables ajoute à l'aura de mystère qui les entoure. Peu de gens savent que les orchidées ne croissent pas seulement dans les régions tropicales, mais aussi dans les régions plus

tempérées de notre planète, par exemple en Europe.

| • | Onglet INSERTION – Groupe TEXTE – Bouton |
|---|------------------------------------------|
|   | LETTRINE                                 |
|   |                                          |

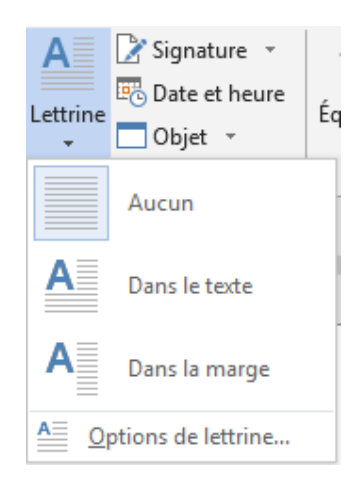

*Les options de lettrine* offrent la possibilité de modifier la <u>police</u>, le <u>nombre de lignes</u> devant lesquelles se trouvera la lettrine et la <u>distance au texte</u>

La lettrine est un *cadre*. C'est un genre de zone de texte. Elle se gère de façon similaire.

Double-clic sur la bordure du cadre de lettrine et voici la boîte de dialogue affichée :

|                            |               | С            | adre                       | ?         | ×        |
|----------------------------|---------------|--------------|----------------------------|-----------|----------|
| <u>H</u> abillage du       | u texte       |              |                            |           |          |
|                            | Aucun         |              | A                          | utour     |          |
| Taille                     |               |              |                            |           |          |
| Largeur :                  | Automatique   | ۷            | <u>À</u> :                 |           | -        |
| H <u>a</u> uteur :         | Automatique   | Y            | À <u>:</u>                 |           | -        |
| Horizontal -               |               |              |                            |           |          |
| Position :                 | Gauche        | ¥            | Par rapp <u>o</u> rt à :   | Colonne   | <b>~</b> |
|                            |               | <u>D</u> i   | stance du texte :          | 0 cm      | -        |
| Vertical                   |               |              |                            |           |          |
| Pos <u>i</u> tion :        | 0 cm          | $\checkmark$ | Par <u>r</u> apport à :    | Paragraph | ne 🗸     |
|                            |               | Di           | stance du te <u>x</u> te : | 0 cm      | -        |
| ✓ Déplac <u>e</u> r Ancrer | avec le texte |              |                            |           |          |
| S <u>u</u> pprimer         | le cadre      |              | ОК                         | Ann       | uler     |

### 3 Word seulement : insérer un fichier en totalité

Il n'est guère question d'objet graphique dans cette commande, plutôt un copier-coller global. Mais nous souhaitions le mentionner car trouver l'option nous semblait peu intuitive

- Onglet INSERTION Groupe TEXTE Bouton OBJET Option TEXTE D'UN FICHIER
- Pour Excel il faudra passer par un copier-coller de texte, pas de commande globale

## 4 Word seulement : insérer une équation

Voilà un objet dont la nature se situerait entre l'objet graphique et l'objet textuel.

Nous l'avons considéré plus comme un objet textuel. Pourquoi ? En raison de sa grande caractéristique : c'est un contrôle de contenu et non un objet. Nous ne nous étendrons guère sur les équations car seuls quelques utilisateurs professionnels en auront besoin.

Voici simplement quelques éléments de base

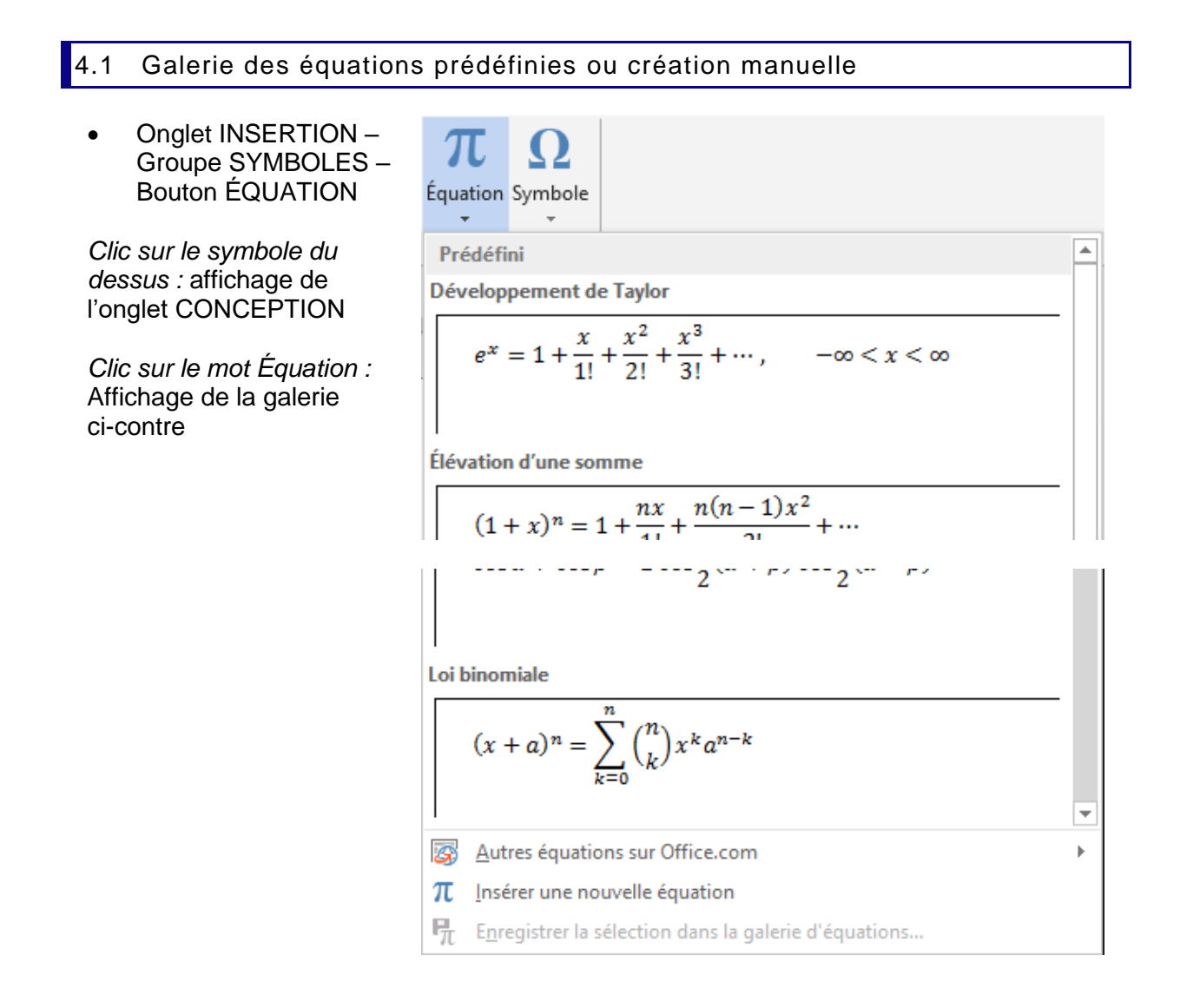

Faites votre choix. Un contrôle de contenu avec votre équation est alors inséré au point d'insertion. Comme tous les autres contrôles, il n'est pas flottant.

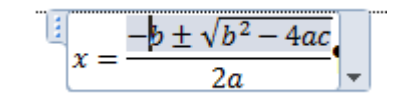

#### Créer une équation manuellement

Cliquez sur l'option INSÉRER UNE NOUVELLE ÉQUATION

Les outils de l'onglet CONCEPTION vous permettront dans le cas d'une équation prédéfinie de la modifier et dans le cas d'une création manuelle de la construire.

 $e^{x} = 1 + x/1! + x^{2}/2! + x^{3}/3! + \cdots, \quad -\infty < x < \infty$ 

### 4.2 Onglet CONCEPTION

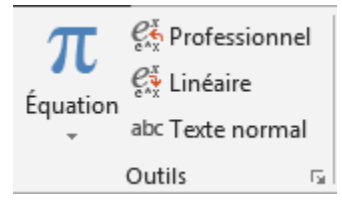

*Équation :* galerie des équations prédéfinies pour éviter de changer d'onglet *Professionnel, Linéaire … :* convertit la sélection en 2D ou 1D soit texte normal *Lanceur de boîte de dialogue :* options pointues pour professionnels

| (± ∝<br>≈ ≡   | • =<br>■ ∀ | ≠<br>C        | ~ ×<br>∂ √      | ÷ !<br>∛ ∜           | ∝ <<br>∪ ∩ | . « [<br>ø [ | > >> ≤<br>% • °F | ≥<br>℃             | ∓ ≅<br>Δ ∇     | *<br>*                                      |
|---------------|------------|---------------|-----------------|----------------------|------------|--------------|------------------|--------------------|----------------|---------------------------------------------|
|               |            |               |                 | 9                    | Symboles   |              |                  |                    |                |                                             |
| <u>X</u><br>y | ex         | $\sqrt[n]{X}$ | $\int_{-x}^{x}$ | $\sum_{i=0}^{n}$     | $\{()\}$   | $sin\theta$  | ä                | lim<br>n→∞         |                | $\begin{bmatrix} 1 \\ 0 \\ 1 \end{bmatrix}$ |
| Fraction      | Script     | Radical       | Intégrale<br>*  | Grand<br>opérateur * | Crochet    | Fonction     | Accentuation     | Limite<br>et log * | Opérateur<br>* | Matrice                                     |
|               |            |               |                 |                      | Structu    | res          |                  |                    |                |                                             |

Les deux groupes se travaillent conjointement : insertion d'un symbole, puis d'une structure dans laquelle on insérera un ou plusieurs symboles ....

Pour Excel, il faudra passer par la création d'un objet et le logiciel utilisé sera « Microsoft Éditeur d'équations 3.0 ». Pour autant qu'il ait été installé.

# LES OBJETS COPIÉS-COLLÉS : SIMPLE, EN LIAISON DDE OU OLE

## 1 Généralités

### 1.1 Copier-coller simple

Un copier-coller de Word à Word ne pose aucun problème ...

Un copier-coller d'une plage de cellules d'Excel à Excel peut poser des problèmes dès lors qu'il y a des formules

Un copier-coller d'une plage de cellules Excel dans Word ou PowerPoint permet des possibilités variées quant à la nature de l'objet créé mais les implications de gestion ou de poids du fichier final peuvent être conséquentes.

Réflexe à avoir absolument : toujours cliquer sur la balise des options de collage pour analyser les possibilités offertes

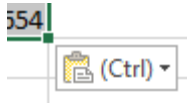

#### 1.2 Coller avec un lien (DDE)

#### Son nom complet : Data Dynamic Exchange

Ce lien peut se choisir lorsque l'on copie-colle d'un logiciel dans un autre. Par exemple une plage de cellules Excel dans un autre classeur Excel ou dans un document Word.

Les deux fichiers sont dits *liés.* Toute modification apportée à la source est automatiquement répercutée dans le fichier de destination appelé *client.* Par contre il est alors important de savoir gérer les modalités de cette mise à jour (lorsqu'elle ne se fait pas, lorsque le fichier source est renommé ou déplacé ...). Puisque les fichiers sont simplement liés, c'est une liaison qui ne génère aucun problème de taille/poids du fichier de destination. Par contre, elle implique d'être prudent lorsque les fichiers doivent être envoyés à l'extérieur (problèmes éventuels de mise à jour).

### 1.3 Créer un objet OLE

#### Nom complet : Object Linking and Embedding

Le principe est toujours le même : sans quitter le logiciel « de réception », on crée un objet pour lequel on appelle un autre logiciel qui « prête » ses menus et ses commandes. On peut alors saisir manuellement les données ou simplement les coller si elles ont été copiées.

- Linking parce qu'il existe un lien entre l'objet créé et son logiciel source. Il suffit en général d'un double-clic sur l'objet pour lancer le logiciel source
- Embedding parce que l'objet est totalement intégré au document de réception. Il n'est pas sauvegardé dans un fichier séparé.

Quasiment tous les logiciels actuels *admettent la fonctionnalité OLE* selon le terme consacré mais certains – comme Word – sont plus « receveurs » et d'autres – comme Excel – sont plus « donneurs ».

### 2 Exemple 1 : copier-coller une plage de cellules Excel dans le même classeur ou dans un autre classeur (DDE)

 Copier la plage de cellules et la coller dans le classeur existant ou dans un nouveau classeur

La balise des *options de collage* et le menu déroulant du *COLLAGE SPÉCIAL* sont identiques. Ils affichent des boutons dont le graphisme indique le type de collage (info-bulle si on pointe).

#### Coller

Coller – Formules – Mise en forme des formules et des nombres – Conserver la mise en forme source – Aucune bordure – Conserver les largeurs de colonnes sources - Transposer

#### **Coller des valeurs**

Valeurs – Mise en forme des valeurs et nombres – Mise en forme des valeurs et de la source

#### Autres options de collage

Mise en forme - Coller avec liaison - Image - Image liée

Boîte de dialogue du collage spécial

| Ctrl) -                   |
|---------------------------|
| Coller                    |
| 💼 🛱 🕅 🕅                   |
| C 🛱 😫                     |
| Coller des valeurs        |
| 123 123 123               |
| Autres options de collage |
| 😼 🖨 🖨                     |

| Colla                       | ge spécial ? ×                                        |
|-----------------------------|-------------------------------------------------------|
| Coller                      |                                                       |
| Iout                        | ◯ Tout, avec le t <u>h</u> ème source                 |
| ○ Form <u>u</u> les         | O Tout sauf la bordur <u>e</u>                        |
| ○ <u>V</u> aleurs           | Clargeurs de colonnes                                 |
| ○ <u>F</u> ormats           | O Formules et formats des nombres                     |
| ○ C <u>o</u> mmentaires     | Valeurs et form <u>a</u> ts des nombres               |
| 🔿 Validatio <u>n</u>        | O Toutes les mises en forme conditionnelles de fusion |
| Opération                   |                                                       |
| Au <u>c</u> une             | Multiplication                                        |
| ○ Ajouter                   | O D <u>i</u> vision                                   |
| ○ <u>S</u> oustraction      |                                                       |
| Blancs non compris          | Trans <u>p</u> osé                                    |
| Coller avec <u>l</u> iaison | OK Annuler                                            |

<u>Choisir le type de collage</u> :

Comme pour Word : avec ou sans lien, valeurs, formats etc ... Note : les options de collage ne propose pas *Lier ... et format.* On est donc obligé de choisir la liaison d'abord puis de passer par la boîte de dialogue du Collage spécial pour récupérer le format ...

| Exemple 1 : copier-coller une plage de cellules Excel dans le même classeur ou dans un autre classeur (DDE)

Page no 66

- <u>En cas de lien *dans le même classeur*</u> : c'est un simple =B2. Aucune implication particulière. Toute modification de la source est répercutée dans sa destination.
- <u>En cas de lien *dans un autre classeur*</u> : lors de l'ouverture du classeur « client » : aucune boîte de dialogue ne s'affiche et aucune mise à jour ne se fait car les liens sont automatiquement désactivés. Un message au sommet de la fenêtre vous en informe et propose d'*activer ce contenu :*

| Si vous a                                           |                                                                               |                                                                      |                                                                      |    |                              |                                               |
|-----------------------------------------------------|-------------------------------------------------------------------------------|----------------------------------------------------------------------|----------------------------------------------------------------------|----|------------------------------|-----------------------------------------------|
|                                                     | cceptez, la mise                                                              | e à jour à lieu                                                      | automatiqueme                                                        | nt |                              |                                               |
| Accès à<br>par le cli<br>Groupe<br><i>Le bout</i> o | la boîte de dialo<br>ic droit, il faut pa<br>CONNEXIONS<br>on n'est actif que | ogue de gesti<br>asser par l'ong<br>– Bouton MO<br>e si le lien exis | on du lien : rien<br>glet DONNÉES -<br>DIFIER LIENS.<br>s <i>te.</i> | _  | Actualiser<br>tout *         | nexions<br>priétés<br>difier les liens<br>ons |
|                                                     |                                                                               | Modifier                                                             | les liaisons                                                         |    | ?                            | ×                                             |
| Source                                              | Туре                                                                          | Mettre à jour                                                        | État                                                                 |    | M <u>e</u> ttre à jour les v | aleurs                                        |
| source.xlsx                                         | Feuille de calcul                                                             | A                                                                    | Inconnu                                                              |    | Modifier la <u>s</u> our     | ce                                            |
|                                                     |                                                                               |                                                                      |                                                                      |    | <u>O</u> uvrir la sour       | ce                                            |
|                                                     |                                                                               |                                                                      |                                                                      |    | Rompre la <u>l</u> iais      | on                                            |
| <                                                   |                                                                               |                                                                      |                                                                      | >  | <u>V</u> érifier l'état      | t                                             |
| mplacement :<br>lément :<br>dise à jour :           | C:\Users\Jael\Docu                                                            | Manuelle                                                             |                                                                      |    |                              |                                               |
| Invite de dém                                       | arrage                                                                        | - Manuelle                                                           |                                                                      |    | Fe <u>r</u> mer              |                                               |

| METTRE A JOUR<br>LES VALEURS | Mise à jour du document Excel (client). Cette mise à jour est<br>d'ordinaire automatique mais cela arrive parfois qu'elle n'ait pas lieu …                 |
|------------------------------|----------------------------------------------------------------------------------------------------|
| MODIFIER LA<br>SOURCE        | Le classeur Excel source a-t-il changé d'emplacement ou de nom ?<br>Il faut rétablir la liaison avec le fichier source en réactualisant les<br>paramètres. |
| OUVRIR LA<br>SOURCE          | Ouvrir le fichier Excel source s'il ne l'est pas ou l'afficher au premier-plan s'il l'est.                                                                 |
| ROMPRE LA<br>LIAISON         | Un message vous informe que cette opération ne pourra pas être annulée                                                                                     |
| VÉRIFIER L'ÉTAT              | La source est-elle ouverte, introuvable ?                                                                                                    |

| Mise à jour         | Il peut être pratique de demander une mise à jour manuelle lorsque<br>l'on a de nombreuses modifications, calculs etc à faire. Elle ne<br>sera déclenchée que par le bouton METTRE A JOUR. Cette option<br>a perdu de son utilité tant la vitesse de calcul des ordinateurs s'est<br>améliorée et ne concerne que les feuilles de calcul d'une grandeur<br>"extra ordinaire".                                                                                                    |
|---------------------|----------------------------------------------------------------------------------------------------|
| Invite de démarrage | Gestion de la mise à jour à l'ouverture du document : faut-il alerter<br>l'utilisateur et le laisser choisir, ne rien afficher et mettre à jour ou<br>ne rien afficher et ne pas mettre à jour ?                                                                                                    |
| Avantages           | Poids du fichier TRÈS, TRÈS léger.<br>Les deux fichiers restent indépendants l'un de l'autre.                                                                                                    |
| Inconvénients       | Le « transport »<br>En cas d'envoi extérieur par email, déplacement des fichiers la<br>liaison reste souvent bloquée sur l'adresse disque du fichier<br>source au moment de la création de la liaison. Comme celle-ci ne<br>correspond plus, la liaison ne fonctionne plus pour une mise à<br>jour, une ouverture du document source. Il suffit simplement de<br>cliquer sur le bouton MODIFIER LA SOURCE dans la boîte de<br>dialogue ci-dessus mais la personne qui reçoit les fichiers ne le<br>sait que bien rarement.<br>Donc une liaison à privilégier lorsque les fichiers concernés n'ont<br>pas à « voyager ». |

 Autre accès à la boîte de dialogue de gestion du lien : FICHIER - INFORMATIONS – l'option se trouve dans les PROPRIÉTÉS du fichier. Cette option n'est affichée qu'en cas de lien et pour autant que les deux fichiers soient sauvés.

### 3 Exemple 2 : copier-coller une plage de cellules Excel dans Word (simple ou en lien DDE)

Voici un petit tableau Excel :

|   | А         | В    | С    | D    |  |
|---|-----------|------|------|------|--|
| 1 | Ventes    | janv | févr | mars |  |
| 2 | Produit 1 | 56   | 96   | 75   |  |
| 3 | Produit 2 | 85   | 45   | 57   |  |
| 4 | Produit 3 | 69   | 54   | 63   |  |
| 5 | Total     | 210  | 195  | 195  |  |
| 6 |           |      |      |      |  |

- Sélectionnez la plage de cellules dans Excel et copiez-la
- LAISSEZ LE FICHIER EXCEL SOURCE OUVERT sans quoi le Presse-Papiers se vide automatiquement et il n'y a plus rien à coller dans Word ...
- Activez le document Word de réception

#### 3.1 Coller simple

| Voici le résultat : un<br>tableau Word simple | ***<br>Ventes¤ | janv | févri | mars | c     |
|-----------------------------------------------|----------------|------|-------|------|-------|
|                                               | Produit 1¤     | 56)  | 96    | 75   | c     |
| On peut corriger : par                        | Produit-2¤     | 85)  | 45)   | 57)  | c     |
| exemple ajouter un point                      | Produit-3¤     | 69)  | 54)   | 63)  | c     |
| apres janv et levi                            | Total¤         | 210  | 195)  | 195  | c     |
|                                               | ìn             |      |       |      | Ctrl) |

Le collage s'accompagne d'une balise : les *options de collage*. Ce sont des combinaisons d'options se trouvant dans la boîte de dialogue normale du Collage Spécial

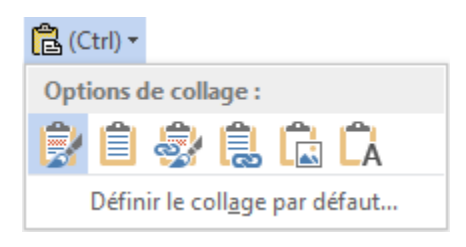

Pointer un bouton et une info-bulle indique la combinaison :

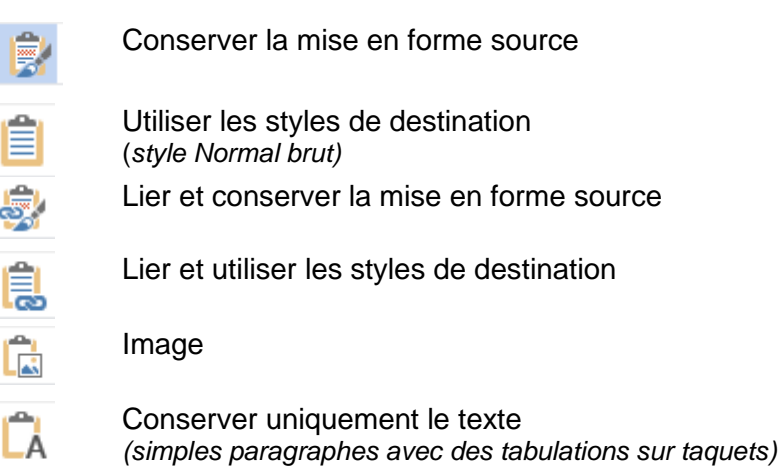

#### 3.2 Collage spécial – simple sans liaison

 Onglet ACCUEIL – Groupe PRESSE-PAPIERS- Menu déroulant du bouton COLLER – Option COLLAGE SPECIAL

| <u>E</u> n tant que :                                                                                                    |                                                                                                    |
|----------------------------------------------------------------------------------------------------|----------------------------------------------------------------------------------------------------|
| <ul> <li>Coller :</li> <li>Coller avec liaison :</li> <li>Feuille de calcu<br/>Texte mis en fo<br/>Texte sans mis<br/>Image en mode<br/>Image (métafic<br/>Format HTML<br/>Texte unicode</li> </ul> | I Microsoft Excel Objet<br>orme (RTF)<br>e en forme<br>e point<br>hier amélioré)<br>sans mise en forme |

Format HTML = coller simple

Que vous ayez passé par la balise ou par le menu ci-dessus, voici quelques exemples parmi les plus courants :

#### 3.2.1 Feuille Microsoft Office Excel Objet

| : <u>U</u> |      |      |      |
|------------|------|------|------|
| Ventes     | janv | févr | mars |
| Produit 1  | 56   | 96   | 75   |
| Produit 2  | 85   | 45   | 57   |
| Produit 3  | 69   | 54   | 63   |
| Total      | 210  | 195  | 195  |

A première vue, un objet genre un peu « image », que l'on peut dimensionner comme tel.

#### Un double-clic montre que TOUT LE FICHIER EXCEL a été copié et inséré dans **\*\*\*** le document Word. Danger si le fichier Excel est lourd.

|      | A          | В             | С         | D    | Ē |
|------|------------|---------------|-----------|------|---|
| 1    | Ventes     | janv          | févr      | mars |   |
| 2    | Produit 1  | 56            | 96        | 5 75 |   |
| 3    | Produit 2  | 85            | 45        | 57   |   |
| 4    | Produit 3  | 69            | 54        | 63   |   |
| 5    | Total      | 210           | 195       | 195  | Ŧ |
| 14 - | 🕩 🕨 🛛 Donn | ées / Tableau | x / 🛯 🖉 📖 | ► I  | ] |

Le fait que la fenêtre affiche les feuilles (Données, Tableaux croisés ...) montre que le fichier a été copié en totalité

and a second second second second second second second second second second second second second second second

#### 3.2.2 <u>Texte mis en forme</u>

Similaire au tableau collé par défaut, exception faite des couleurs qui ne sont pas totalement identiques.

| :11        |       |       |               |
|------------|-------|-------|---------------|
| Ventes¤    | janvi | févri | marst         |
| Produit-1¤ | 56)   | 96)   | 75            |
| Produit-2¤ | 85)   | 45)   | 57 <b>1</b> 0 |
| Produit-3¤ | 69)   | 543   | 631           |
| Total¤     | 210   | 195)  | 195           |
| -          |       |       |               |

#### 3.2.3 Texte sans mise en forme

| Ventesjan | v févr | mars |    |
|-----------|--------|------|----|
| Produit 1 | 56     | 96   | 75 |
| Produit 2 | 85     | 45   | 57 |
| Produit 3 | 69     | 54   | 63 |
| Total 210 | ) 195  | 195  |    |

#### 3.2.4 Image

| Ventes    | janv | févr | mars |
|-----------|------|------|------|
| Produit 1 | 56   | 96   | 75   |
| Produit 2 | 85   | 45   | 57   |
| Produit 3 | 69   | 54   | 63   |
| Total     | 210  | 195  | 195  |
#### 3.3 Collage spécial - avec liaison DDE

Onglet ACCUEIL - Groupe PRESSE-PAPIERS- Menu déroulant du bouton COLLER -Option COLLAGE SPECIAL ou les deux options de la balise des options de collage indiquant une liaison

Les formats proposés par le Collage Spécial sont les mêmes mais ils sont dorénavant subordonnés à une caractéristiques de plus : UNE LIAISON. Ce type de liaison s'appelle liaison DDE (Data Dynamic Exchange)

Le tableau que vous collez est affiché dans le document Word mais en réalité il ne s'agit que d'un code de champ LINK. Voici celui pour notre plage Excel précédente :

{ LINK Excel.Sheet.12 "C:\\Users\\jael\\Desktop\\dde-source.xlsx" "Feuil1!L1C1:L5C4" \a \f 4 \h }

Bascule résultat / code de champ - Rappels : MAJ + F9 sur le champ pour basculer CE champ ALT + F9 pour basculer tous les codes de champs du document

### 3.3.1 Gestion de l'objet : mettre à jour / ouvrir le fichier source

| Un clic droit offre les options suivantes : | <b>D</b> ! | Mettre à jour les liaisons   |   |                    |
|---------------------------------------------|------------|------------------------------|---|--------------------|
|                                             |            | O <u>b</u> jet Worksheet lié |   | Lien <u>E</u> dit  |
|                                             | А          | Police <u>.</u>              |   | Lien <u>O</u> pen  |
|                                             | ≣¶         | P <u>a</u> ragraphe          |   | Con <u>v</u> ertir |
|                                             |            |                              | ß | <u>L</u> iaisons   |

Mettre à jour les liaisons : les champs ne se mettent pas à jour automatiquement. Il suffit donc de cliquer sur cette option pour qu'une modification apportée au fichier source soit répercutée dans votre plage de cellules liées.

Autre possibilité pour mettre à jour : F9 sur le champ

Edition et Ouvrir : le résultat est identique, Excel est lancé et le fichier source est ouvert Convertir : avec Excel : régulièrement sans effet Liaisons : ouverture de la boîte de dialogue de la page suivante

#### 3.3.2 Le fichier source a été modifié alors que le fichier de destination était fermé

À l'ouverture du document de destination (appelé techniquement *client*), la boîte de dialogue suivante vous est proposée

|   | Microsoft Word                                                                                                    | x    |
|---|----------------------------------------------------------------------------------------------------|------|
| 4 | Ce document contient des liens pouvant faire référence à d'autres fichiers. Voulez-vous mettre à jour ce document avec les données des fichiers lie | és ? |
|   | <u>Q</u> ui <u>N</u> on                                                                                                    |      |

Oui et le document Word est mis à jour

*En cas d'échec ou de mauvaise réponse :* FICHIER – INFORMATION – Rubrique DOCUMENTS ASSOCIÉS dans la partie PROPRIÉTÉS – Option MODIFIER LES LIENS D'ACCÈS AUX FICHIERS. *Cette option n'est affichée qu'en cas de lien et si le fichier est sauvé.* 

|                                                              |                                                                 | Liaisons                        |                            | ?                         | ×       |
|--------------------------------------------------------------|-----------------------------------------------------------------|---------------------------------|----------------------------|---------------------------|---------|
| Fichier source :                                             | Élément                                                         | Туре                            | Mettre à jour              |                           |         |
| D:\\Source-tab                                               | Tableau 1!L3                                                    | C2: Worksheet                   | Auto. 🔨                    | Mettre à jour             | r       |
|                                                              |                                                                 |                                 |                            | <u>O</u> uvrir la sourc   | ce      |
|                                                              |                                                                 |                                 |                            | Mo <u>d</u> ifier la sour | ce      |
|                                                              |                                                                 |                                 | U                          | <u>R</u> ompre la liais   | on      |
| Informations sur la sourc                                    | e du lien sélectionn                                            | é                               |                            |                           |         |
| Fichier source :<br>Élément dans fichier :<br>Type de lien : | D:\01-2007-2010-F<br>Tableau 1!L3C2:L8C5<br>Microsoft Excel Wor | r- Ateliers\1-05-WD-E<br>ksheet | Oocuments-Illustrés\Source | e-tableau-graphiqu        | ie.xlsx |
| Mettre à jour la méthode                                     | du lien sélectionné                                             |                                 |                            |                           |         |
| Mise à jour <u>a</u> utomat<br>Mise à jour <u>m</u> anuell   | tique<br>e                                                      |                                 |                            |                           |         |
| <u>V</u> errouillée                                          |                                                                 |                                 |                            |                           |         |
| Options du lien sélection                                    | nné                                                             |                                 |                            |                           |         |
| Enregistrer l'image                                          | dans le document                                                |                                 |                            |                           |         |
| Conserver la mise er                                         | n <u>f</u> orme après la mise                                   | e à jour                        |                            |                           |         |
|                                                              |                                                                 |                                 | C                          | OK Annul                  | ler     |
|                                                              |                                                                 |                                 |                            |                           |         |
|                                                              | Mice à jour                                                     | du dooumont W                   | ard (aliant) Catta mic     | a à iour oot              |         |

| METTRE À JOUR         | Mise à jour du document Word (client). Cette mise à jour est<br>d'ordinaire automatique mais cela arrive parfois qu'elle n'ait pas lieu<br>malgré l'ordre de mise à jour automatique.                                                                                                    |
|-----------------------|----------------------------------------------------------------------------------------------------|
| OUVRIR LA<br>SOURCE   | Ouvrir le fichier source (ici notre classeur Excel) s'il ne l'est pas ou l'afficher au premier-plan s'il l'est.                                                                                                    |
| MODIFIER LA<br>SOURCE | Le classeur Excel source a-t-il changé d'emplacement ou de<br>nom ? Il faut rétablir la liaison avec le fichier source en<br>réactualisant les paramètres.                                                                                                    |
| ROMPRE LA<br>LIAISON  | Supprimer le lien. Mais on peut aussi directement faire CTRL +<br>MAJ + F9 dans le champ { LINK}<br>Attention : on ne peut plus re-créer la liaison, il faut tout recommencer !                                                                                                    |
| Mise à jour           | Automatique ou Manuelle<br>Il peut être pratique de demander une mise à jour manuelle<br>lorsque l'on a de nombreuses modifications, calculs etc à faire.<br>Elle ne sera déclenchée que par le bouton METTRE A JOUR ou<br>plus rapide par F9 sur le champ. Cette option a perdu de son utilité<br>tant la vitesse de calcul des ordinateurs s'est améliorée et ne<br>concerne que les feuilles de calcul d'une grandeur "extra<br>ordinaire". |

|                               | <i>Verrouillée</i><br>Attention, ne veut pas dire que <i>le type de mise à jour</i> est verrouillé.<br>Mais que la mise à jour (quelle qu'elle soit) est empêchée et les<br>options permettant de le faire sont indisponibles                                                                                                    |
|-------------------------------|----------------------------------------------------------------------------------------------------|
|                               | Interférence avec le paramètre Word suivant : FICHIER - OPTIONS<br>– Catégorie OPTIONS AVANCÉES – Rubrique GÉNÉRAL – Option<br>MISE À JOUR DES LIAISONS À L'OUVERTURE                                                                                                    |
|                               | Aucune. Cette option permet simplement de choisir si on veut que<br>Word affiche une boîte de dialogue de mise à jour ou non lorsque<br>l'on ouvre un document client. Il est évident que si vous choisissez<br>de ne pas afficher de boîte, la mise à jour sera manuelle et à votre<br>charge                                                                                                    |
| Conserver la mise<br>en forme | Un tableau Excel est collé dans un document Word, en format<br>RTF. L'utilisateur peut procéder alors à divers formatages dans le<br>document Word client, sans modifier la liaison elle-même.                                                                                                    |
|                               | Si cette option n'est pas activée (par défaut elle ne l'est pas), ces modifications manuelles seront perdues à la mise à jour.                                                                                                    |
|                               | Si cette option est activée, la mise à jour automatique respectera<br>la mise en forme du fichier client. Seules les modifications de<br>données seront prises en compte.                                                                                                    |
| Avantages                     | Poids du fichier TRÈS, TRÈS léger.<br>Les deux fichiers restent indépendants l'un de l'autre.                                                                                                    |
| Inconvénients                 | Le « transport »<br>En cas d'envoi extérieur par email, déplacement des fichiers la<br>liaison reste souvent bloquée sur l'adresse disque du fichier<br>source au moment de la création de la liaison. Comme celle-ci ne<br>correspond plus, la liaison ne fonctionne plus pour une mise à<br>jour, une ouverture du document source. Il suffit simplement de<br>cliquer sur le bouton MODIFIER LA SOURCE dans la boîte de<br>dialogue ci-dessus mais la personne qui reçoit les fichiers ne le<br>sait que bien rarement. |
|                               | pas à « voyager ».                                                                                                    |

## 4 Exemple 3 : copier-coller un graphique Excel dans Word

- Sélectionnez le graphique Excel et copiez-le
- LAISSEZ LE FICHIER EXCEL SOURCE OUVERT sans quoi sans quoi le Presse-Papiers se vide automatiquement et il n'y a plus rien à coller dans Word ...
- Activez le document Word de réception et collez

Comme pour la plage de cellules, vous pouvez bien sûr passer par les options du bouton COLLER mais tirer profit de la balise *options de collage* est bien plus pratique :

|           | <ul> <li>Hardware</li> <li>Software</li> <li>Services</li> <li>Divers</li> </ul> |                      |
|-----------|----------------------------------------------------------------------------------|----------------------|
| 1.01.2008 |                                                                                  | ा<br>दि (Ctrl) •     |
|           |                                                                                  | Options de collage : |

Utiliser le thème de destination et incorporer le classeur Conserver la mise en forme source et incorporer le classeur Utiliser le thème de destination et lier les données Conserver la mise en forme source et lier les données Image

Attention, les différences sont subtiles mais lourdes de conséquences !

| Options avec le mot <i>lier</i>       | C'est en fait une liaison DDE (sans affichage de code de champ)<br>Si vous modifiez les données : retour dans le fichier source.                                              |
|---------------------------------------|----------------------------------------------------------------------------------------------------|
| Options avec le mot <i>incorporer</i> | C'est un objet OLE. Une copie complète du fichier source a été<br><i>intégrée</i> avec le graphique (si vous ne modifiez pas les données,<br>vous ne voyez que le graphique). |
| Image                                 | Si vous modifiez les données : ouverture du fichier intégré.<br>Une simple image                                                                                              |

Lorsque le graphique est sélectionné, le ruban affiche Les onglets CRÉATION – FORMAT – MISE EN FORME. Les commandes de ces onglets vous permettront de retravailler complètement le graphique. Notamment d'éditer les données sources (bouton MODIFIER LES DONNÉES)

# 5 Exemple 4 : créer un graphique Excel directement dans Word

Onglet INSERTION – Groupe ILLUSTRATIONS – Bouton GRAPHIQUE

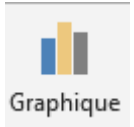

|        |                                                                            | Insérer un graphique | ? | × |
|--------|----------------------------------------------------------------------------|----------------------|---|---|
| Tous I | es graphiques                                                              |                      |   |   |
|        | Récents<br>Modèles<br>Histogramme                                          |                      |   |   |
|        | Courbes<br>Secteurs<br>Barres<br>Aires<br>Nuage de points (XY)<br>Boursier | Tire du graphique    |   |   |
|        | Surface<br>Radar<br>Graphique combiné                                      |                      |   |   |

Dès que vous avez validé votre choix, Excel est lancé et affiché dans la moitié de l'écran. Travaillez votre graphique comme vous le feriez dans Excel. NE SAUVEGARDEZ RIEN.. Contentez-vous de fermer la fenêtre Excel.

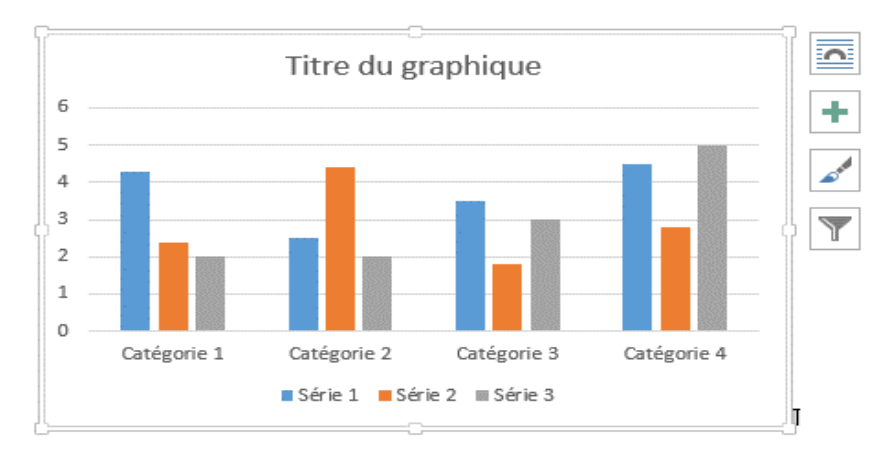

Si vous sauvegardez le fichier Excel, vous créez un fichier Excel à part, supplémentaire et qui n'aura aucune relation avec l'objet graphique inséré.

Lorsque le graphique est sélectionné, le ruban affiche les onglets CRÉATION – FORMAT – MISE EN FORME. Les commandes de ces onglets vous permettront de retravailler complètement le graphique. Notamment d'afficher la feuille avec les données sources (bouton MODIFIER LES DONNÉES)

# 6 Exemple 5 : copier-coller une diapositive PowerPoint dans Word ou Excel

- Ouvrez la présentation PowerPoint
- Sélectionnez la diapositive souhaitée et copiez-la
- Activez le document ou le classeur

### <u>COLLER</u>

**Word** : une balise des *options de collage* est affiché **Excel** : aucune balise

| Degar Maara    |                               |                            |
|----------------|-------------------------------|----------------------------|
| Timothy Dalton |                               |                            |
| Pierce Brosnan |                               |                            |
| Daniel Craig   |                               |                            |
| Daniel Craig   |                               |                            |
| Daniel Craig   |                               |                            |
|                |                               |                            |
|                | Ctrl) -                       |                            |
|                | Options de collage :          | Conserver la mise en forme |
|                |                               | source<br>Image            |
|                | Définir le collage par défaut |                            |

**Word : quelques essais** : aucune différence notable entre un coller simple, une image ou un conserver la mise en forme source. **Excel** : le coller génère une image simple

# COLLAGE SPECIAL

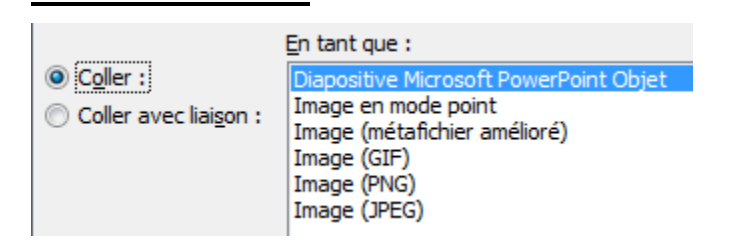

Uniquement pour un COLLER : choix plus pointu en matière de type d'image (GIF, JPG...)

#### Choix d'un objet (Coller)

Objet OLE classique : un double-clic sur la diapositive ouvre celle-ci en modification dans PowerPoint.

#### Choix d'un objet (Coller avec liaison)

Objet OLE classique mais avec une liaison DDE vers le fichier PowerPoint source qui s'ouvre au double-clic

• **Excel** : activez le classeur et coller. Les options sont les mêmes que pour Word. Seule différence : pas de balise avec des options de collage.

# 7 Exemple 6 : différents objets OLE

### 7.1 Création à neuf

Onglet INSERTION – Groupe TEXTE – Bouton OBJET – Option OBJET

| Insérer un objet                                                                                                    |   | ? 🗙                                  |
|----------------------------------------------------------------------------------------------------|---|--------------------------------------|
| Nouvel objet Créer à partir du <u>f</u> ichier                                                                                                    |   |                                      |
| <u>T</u> ype d'objet :                                                                                                    |   |                                      |
| Adobe Acrobat Document<br>Adobe Acrobat Document<br>Adobe Acrobat PDFXML Document<br>Adobe Acrobat Security Settings Document<br>Adobe Illustrator Artwork 14.0<br>Adobe LiveCycle Designer Document<br>Adobe Photoshop Image<br>Bitmap Image | < | Affic <u>h</u> er sous forme d'icône |
| Résultat<br>Insère un nouvel objet de type Adobe<br>Acrobat Document dans le document.                                                                                                    |   |                                      |

### Type d'objet

Sélectionnez le logiciel avec lequel vous souhaitez créer un objet. En général une petite « fenêtre » est ouverte directement sur la page et le ruban Word ou Excel est remplacé momentanément par le ruban du logiciel choisi.

Voici quelques exemples :

Dans Word : une feuille de travail Excel

|            | A            | В       | C       | D    | E   |                   |
|------------|--------------|---------|---------|------|-----|-------------------|
| 1          | Ventes       | Janvier | Février | Mars |     | $\overline{\Box}$ |
| 2          | Produit 1    | 45      | 58      | 76   |     | ≡                 |
| 3          | Produit 2    | 65      | 47      | 95   |     |                   |
| 4          | Produit 3    | 85      | 74      | 49   |     |                   |
| 5          | Total        | 195     | 179     | 220  |     |                   |
| 6          |              |         |         |      |     |                   |
| 7          |              |         |         |      |     | Ŧ                 |
| <b>H</b> 4 | 🕩 🕨 🛛 Feuil1 |         | I       | 4    | _ ▶ |                   |

Jetez un coup d'œil au sommet de la fenêtre Word et vous y trouverez ... le ruban Excel et ses onglets

Un clic à l'extérieur de cette « fenêtre » et l'objet est créé.

Mais veillez d'abord à ajuster la fenêtre aux cellules réellement utilisées en glissant les poignées de dimensionnement (petits carrés noirs). Sans quoi l'objet affichera les cellules non utilisées et leur quadrillage. Peu esthétique comme le montre l'objet ci-dessous :

| Ventes    | Janvier | Février | Mars |
|-----------|---------|---------|------|
| Produit 1 | 45      | 58      | 76   |
| Produit 2 | 65      | 47      | 95   |
| Produit 3 | 85      | 74      | 49   |
| Total     | 195     | 179     | 220  |
|           |         |         |      |
|           |         |         |      |

<u>Autre possibilité pour créer cet objet</u>: onglet INSERTION – Groupe TABLEAU – Menu déroulant du bouton TABLEAU – Option FEUILLE DE CALCUL EXCEL

Dans Word ou Excel : une diapositive PowerPoint

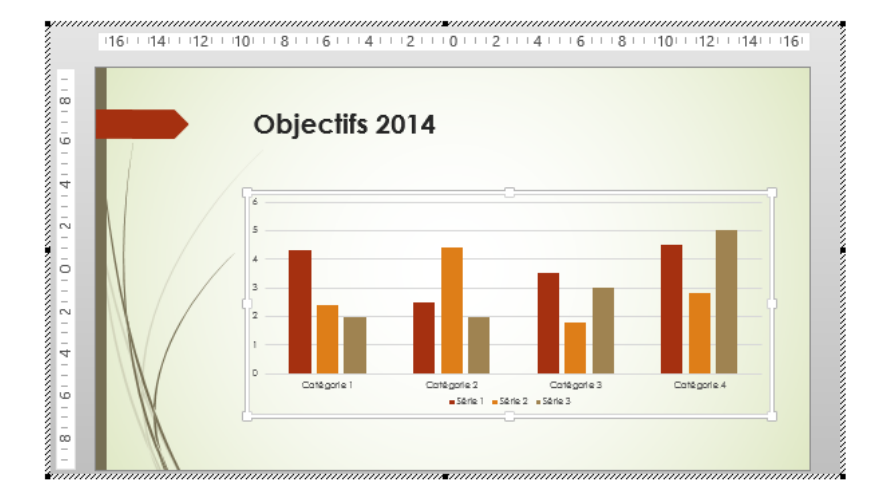

Jetez un coup d'œil au sommet de la fenêtre Word ou Excel et vous y trouverez ... le ruban PowerPoint et ses onglets

Dans Word ou Excel : un objet d'un logiciel hors Office :

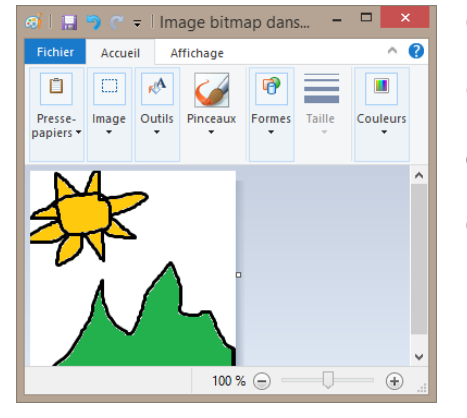

Comme vous pouvez le constater, le logiciel est Paint.

Oui ... votre œuvre aura des airs d'école maternelle .... mais cet exemple a pour but de bien insister sur le fait que les objets OLE concernent pratiquement tous les logiciels et non seulement les programmes de la famille Office.

Afficher sous forme d'icône

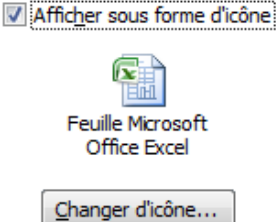

Au lieu d'afficher l'objet créé, vous pouvez afficher l'icône de son programme source (et même choisir l'icône si le programme source en propose plusieurs – c'est le cas par exemple pour *Bitmap Image*)

### 7.2 Créer à partir d'un fichier existant

| Insérer un objet                                                                                                    | ? ×                                                                  |
|----------------------------------------------------------------------------------------------------|----------------------------------------------------------------------|
| Nouvel objet Créer à partir du fichier                                                                                                 |                                                                      |
| Nom du fichier :<br>*.*                                                                                                    | <u>P</u> arcourir                                                    |
| Résultat<br>Insère le contenu du fichier afin que vous<br>puissiez ensuite le modifier à l'aide du<br>programme utilisé pour le créer. | ☐ L <u>i</u> er au fichier<br>☐ Affic <u>h</u> er sous forme d'icône |
|                                                                                                    | OK Annuler                                                           |

- Une boîte du genre Ouvrir est affichée.
- Sélectionnez le fichier de votre choix : Word, Excel, PDF ....
- La première page est insérée dans votre document Word

#### <u>Ouverture</u>

Il suffit d'un double-clic pour ouvrir le document dans la fenêtre de son logiciel source et pour y naviguer à votre guise.

Vous pourrez même apporter des modifications. Dans ce cas, aucune sauvegarde n'est nécessaire, fermez simplement la fenêtre du logiciel, vos modifications seront sauvegardées dans l'objet.

#### Peur de modifier le fichier source ?

Aucun risque. Le fichier a été intégralement importé dans le document de destination. Il n'y a aucun lien avec le fichier source. A moins bien sûr d'avoir activé l'option ci-dessous.

| <u> </u> |     | 24         | 17        |              |            | 1 1 <sup>2</sup> X | 1 7 12      |            |
|----------|-----|------------|-----------|--------------|------------|--------------------|-------------|------------|
| Clield   | ues | parametres | suppleme  | intaires due | e l'on pei | ut activer a       | la creation | de l'obiet |
| Quoiq    | 400 | paramotio  | ouppionic | man oo qa    |            | at aotivor a       | ia oroadori | 40100101   |

| Lier au fichier                | Par défaut il n'y a pas de liaison entre le fichier source et l'objet<br>créé. Sauf si vous le spécifiez. A ce moment-là, toute modification<br>apportée à la source sera répercutée dans l'objet.                          |  |  |  |  |  |
|--------------------------------|----------------------------------------------------------------------------------------------------|--|--|--|--|--|
|                                | Cette liaison est une liaison DDE. La demande de mise à jour aura lieu à l'ouverture du document de réception.                                                                                                    |  |  |  |  |  |
|                                | Si vous répondez mal (non au lieu de oui), vous pourrez toujours<br>mettre à jour par FICHIER – INFORMATIONS – Rubrique<br>DOCUMENTS ASSOCIÉS dans la partie PROPRIÉTÉS – Option<br>MODIFIER LES LIENS D'ACCÈS AUX FICHIERS |  |  |  |  |  |
|                                | <i>Pour des explications complètes, voir rubrique :</i><br>Collage spécial – avec liaison DDE <i>à la page 71</i>                                                                                                    |  |  |  |  |  |
| Afficher sous<br>forme d'icône | Au lieu d'insérer la première page du fichier, Word ou Excel insère une icône au nom du fichier choisi                                                                                                    |  |  |  |  |  |
|                                | ✓ Afficher sous forme d'icône Le bouton CHANGER D'ICÔNE permet également de renommer la légende affichée sous l'icône                                                                                                    |  |  |  |  |  |
|                                | Projections-2014.xls<br>x                                                                                                    |  |  |  |  |  |
|                                | <u>C</u> hanger d'icône                                                                                                    |  |  |  |  |  |
| Voici un                       |                                                                                                    |  |  |  |  |  |
| exemple :                      | Double-clic-sur-le-fichier-ci-contre-pour-un-<br>ableau-croisé-récapitulatif-de-nos-projections-<br>pour-l'année-2014¤ Projections-2014.xls<br>x x                                                                          |  |  |  |  |  |
|                                |                                                                                                    |  |  |  |  |  |

Double-clic sur l'cône pour lancer le logiciel source et afficher le contenu. *Ou* clic droit et option OBJET FEUILLE DE CALCUL - ÉDITION ou OUVRIR

Faites quelques essais avec d'autres logiciels. Soyez simplement toujours très attentif aux implications de poids lorsque vous collez.